# Programat<sup>®</sup> **EP 3000** G2

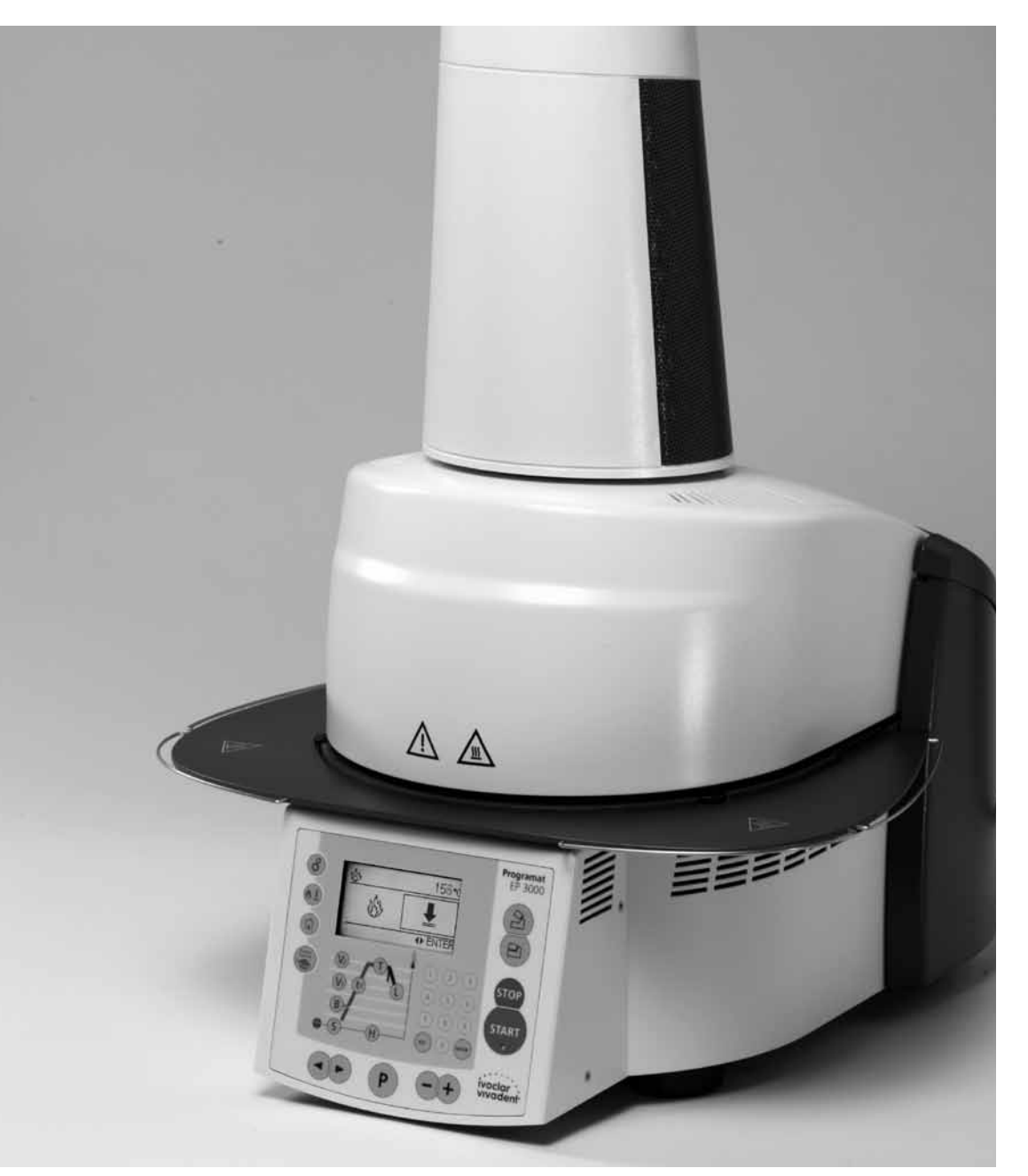

# **Operating Instructions**

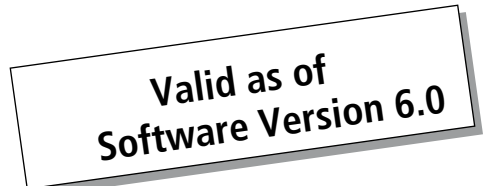

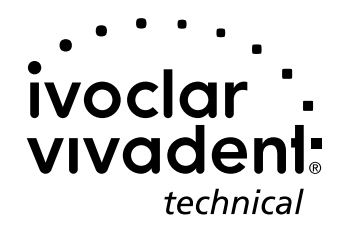

# **Table of Contents**

| View                                                | rs of the Furnace, List of Parts                                                                                                    | 4  |
|-----------------------------------------------------|----------------------------------------------------------------------------------------------------|----|
| <b>1.</b><br>1.1<br>1.2<br>1.3<br>1.4               | Introduction / Signs and Symbols<br>Preface<br>Introduction<br>Notes regarding the Operating Instructions<br>Notes on the different voltage versions                                                                                                    | 8  |
| <b>2.</b><br>2.1<br>2.2                             | Safety First<br>Indications<br>Health and safety instructions                                                                                                    | 9  |
| <b>3.</b><br>3.1<br>3.2<br>3.3<br>3.4               | Product Description<br>Components<br>Hazardous areas and safety equipment<br>Functional description<br>Accessories                                                                                                    | 12 |
| <b>4.</b><br>4.1<br>4.2<br>4.3<br>4.4<br>4.5        | Installation and Initial Start-Up<br>Unpacking and checking the contents<br>Selecting the location<br>Assembly<br>Removing the furnace head<br>Initial start-up                                                                                                    | 13 |
| <b>5.</b><br>5.2<br>5.3<br>5.4<br>5.5<br>5.6<br>5.7 | Operation and Configuration<br>Introduction to the operation<br>Explanation of the key functions<br>Program structure<br>Adjustable parameters and possible value ranges<br>Settings and information<br>Explanation of the symbols on the display<br>Explanation of the speaker signals | 19 |
| <b>6.</b><br>6.1<br>6.2<br>6.3<br>6.4               | Practical Use<br>Switching on/off<br>Firing programs<br>Press programs<br>Other options and special features of the furnace                                                                                                    | 25 |
| <b>7.</b><br>7.1<br>7.2<br>7.3<br>7.4<br>7.5<br>7.6 | Maintenance, Cleaning and Diagnosis<br>Monitoring and maintenance<br>Cleaning<br>Temperature calibration<br>Service note<br>Stand-by<br>Replacing the press plunger                                                                                                    | 29 |
| <b>8.</b><br>8.1<br>8.2<br>8.3<br>8.4               | What if<br>Error messages<br>Technical malfunctions<br>Repair<br>Load factory settings                                                                                                    | 32 |
| <b>9.</b><br>9.1<br>9.2<br>9.3<br>9.4               | Product Specifications<br>Delivery form<br>Technical data<br>Acceptable operating conditions<br>Acceptable transportation and storage conditions                                                                                                    | 35 |
| <b>10.</b><br>10.1                                  | Appendix<br>Program table                                                                                                    | 36 |

3

10.2 Menu structure

# List of parts

- 1 Sealing surface
- 2 Furnace head sealing ring
- 3 Insulation
- 4 Thermocouple
- 5 Firing plate 2
- 6 Display
- 7 Frame plate
- 8 QTK heating muffle
- 9 Housing base
- 10 Keypad (membrane-sealed)
- 11 On/Off switch
- 12 Heating element fuse
- 13 Vacuum pump fuse
- 15 Fuse holder
- 16 Power cord
- 17 Power socket
- 18 Vacuum pump socket
- 19 Rating plate
- 20 Screw for furnace head cover
- 21 Vacuum hose connection
- 22 Head insulation
- 23 Rubber feet
- 25 Housing furnace head
- 26 Thermocouple plug
- 27 Plug fuse
- 28 Heater plug
- 29 Heater plug socket
- 30 Thermocouple plug socket
- 32 Leaf spring
- 33 Air vents (base)

- 34 Cooling tray
- 35 Screw for cooling tray
- 36 Hood
- 37 Knurled screw for hood
- 38 Air vents furnace head
- 39 Air vents rear panel
- 40 Warnings
- 41 Furnace head mounting mark
- 42 Furnace base mounting mark
- 43 Furnace head mounting
- 44 Quartz-glass tube
- 46 Vacuum hose
- 47 Silicone washer
- 48 Firing plate holder
- 49 Thermocouple cable
- 50 Connecting rod axis
- 53 USB interface
- 54 Plug-in console
- 56 Cover for press drive
- 58 Furnace head, compl.
- 59 Press plunger 120
- 60 Press drive plug
- 61 Press electronics
- 62 Cover for press electronics
- 63 Fan
- 64 Split taper socket for press plunger
- 65 Terminal screw for press plunger
- 66 Press drive cable
- 67 Press drive plug socket

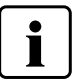

Please note that the list of parts applies to the entire Operating Instructions. These parts and their numbers are often referred to in later chapters.

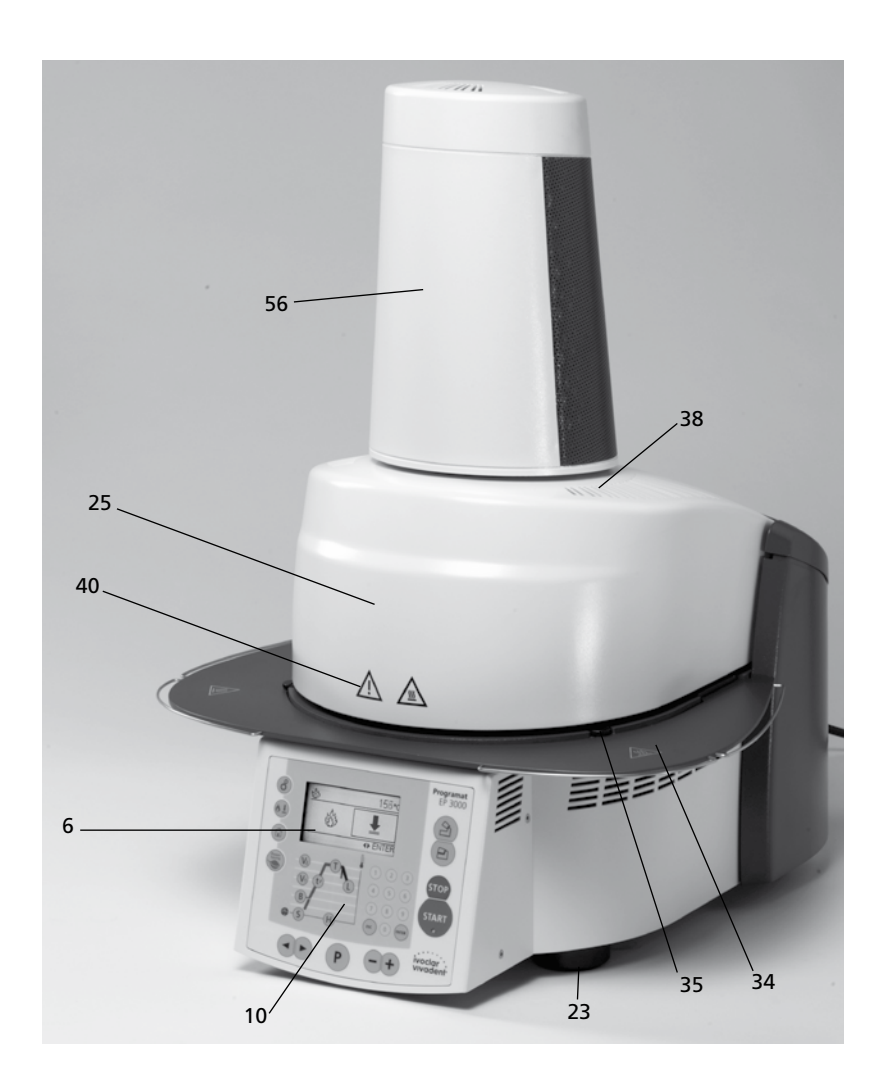

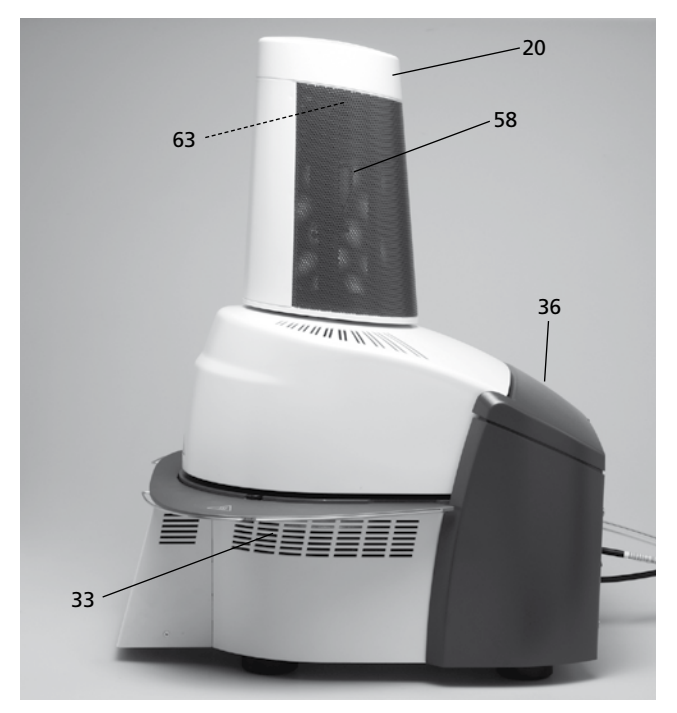

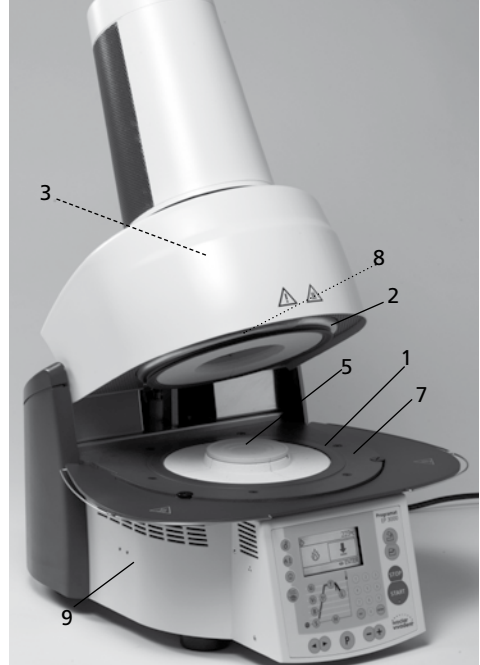

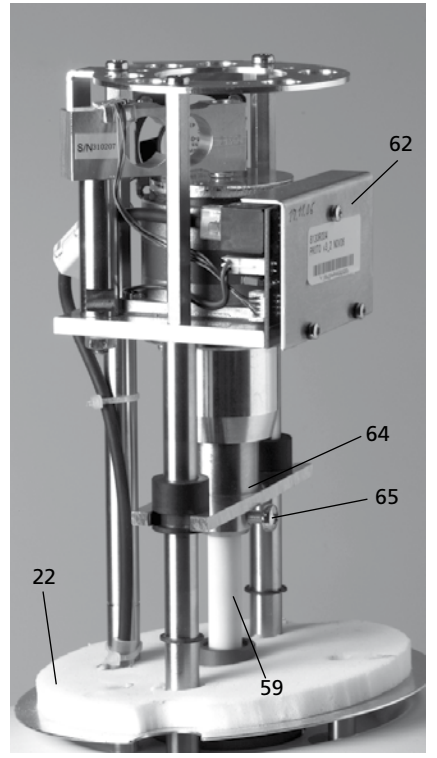

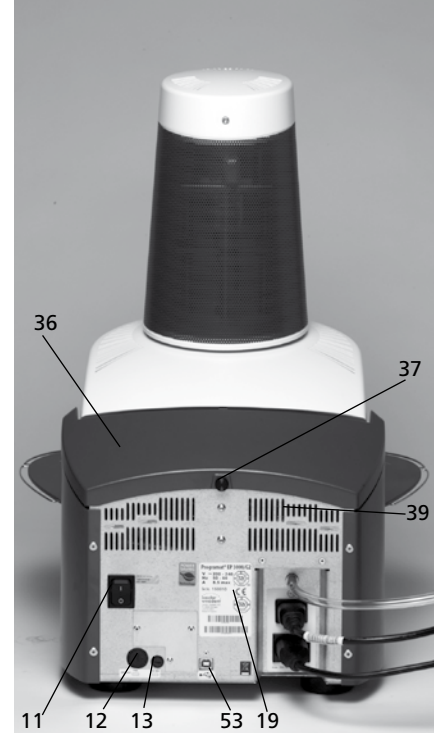

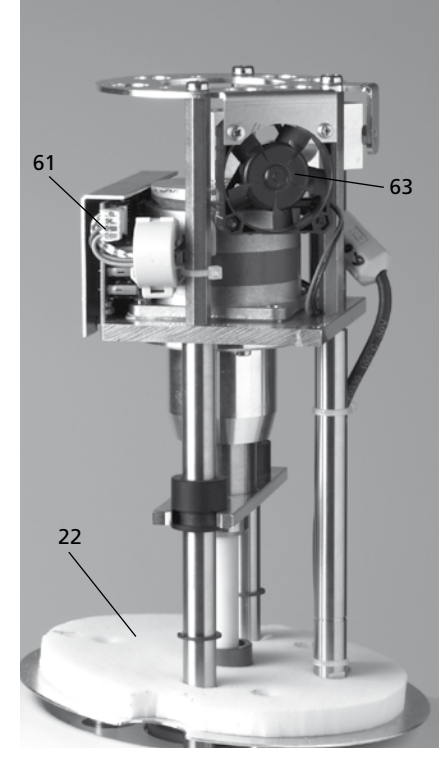

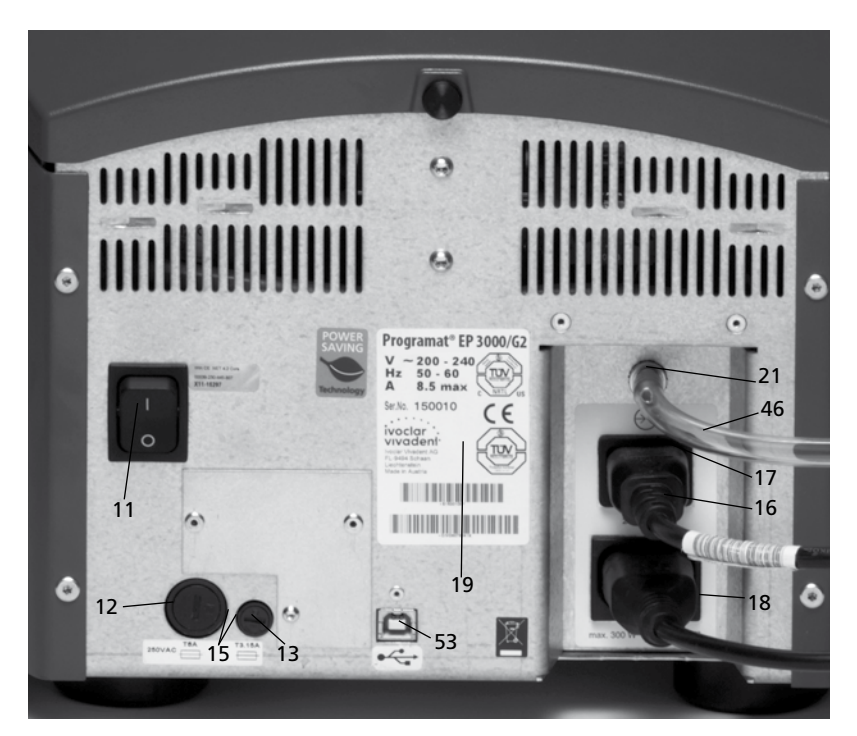

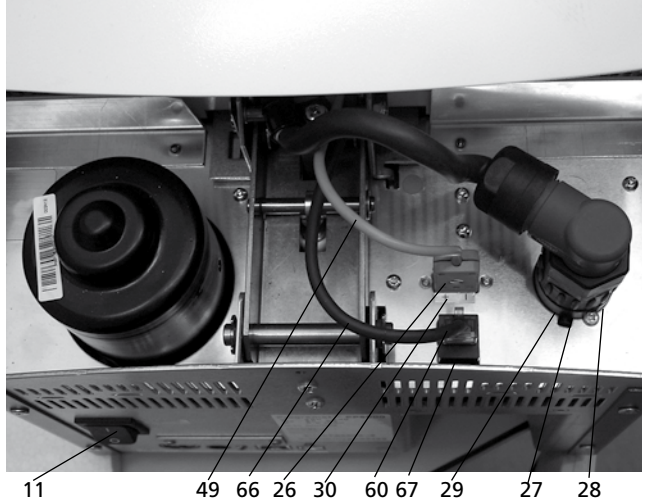

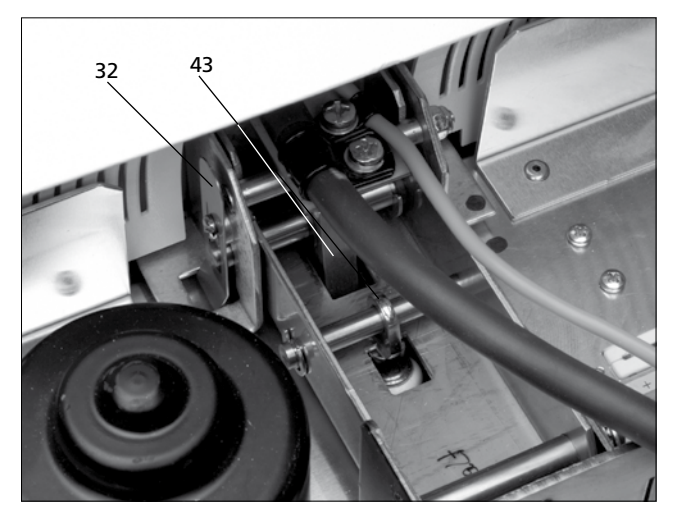

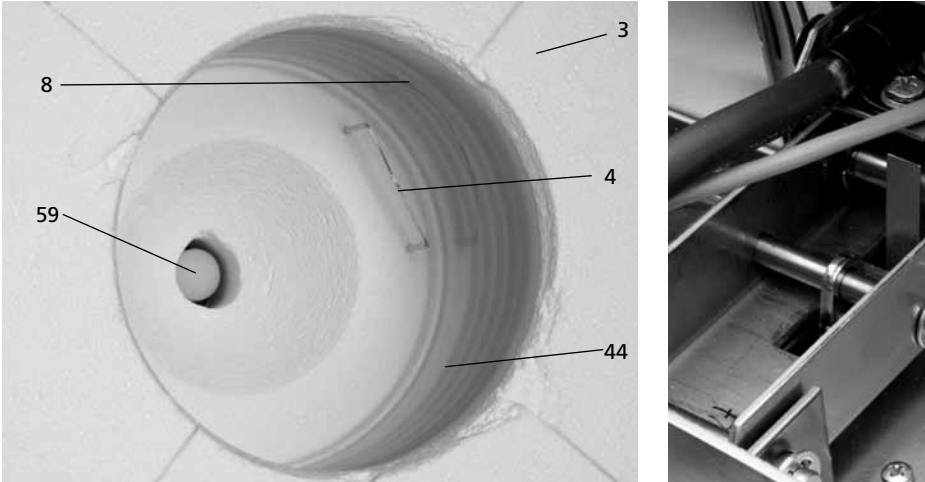

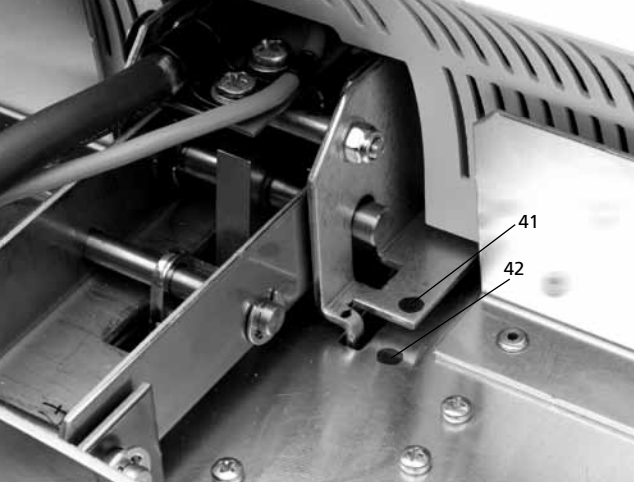

# Control unit:

70 Program key 71 ESC key 72 ENTER key 73 START key 74 Start LED 75 STOP key 76 Plus key 77 Minus key 78 Settings / Information 79 Cursor key right 80 Cursor key left 81 Stand-by temperature 82 Closing time 83 Temperature increase 84 Holding temperature 85 Holding time 86 Vacuum on 87 Vacuum off 88 Long-term cooling 89 Power Saving key 90 Open furnace head 91 Close furnace head 92 Numeric keys 93 Firing / Pressing 94 Home key

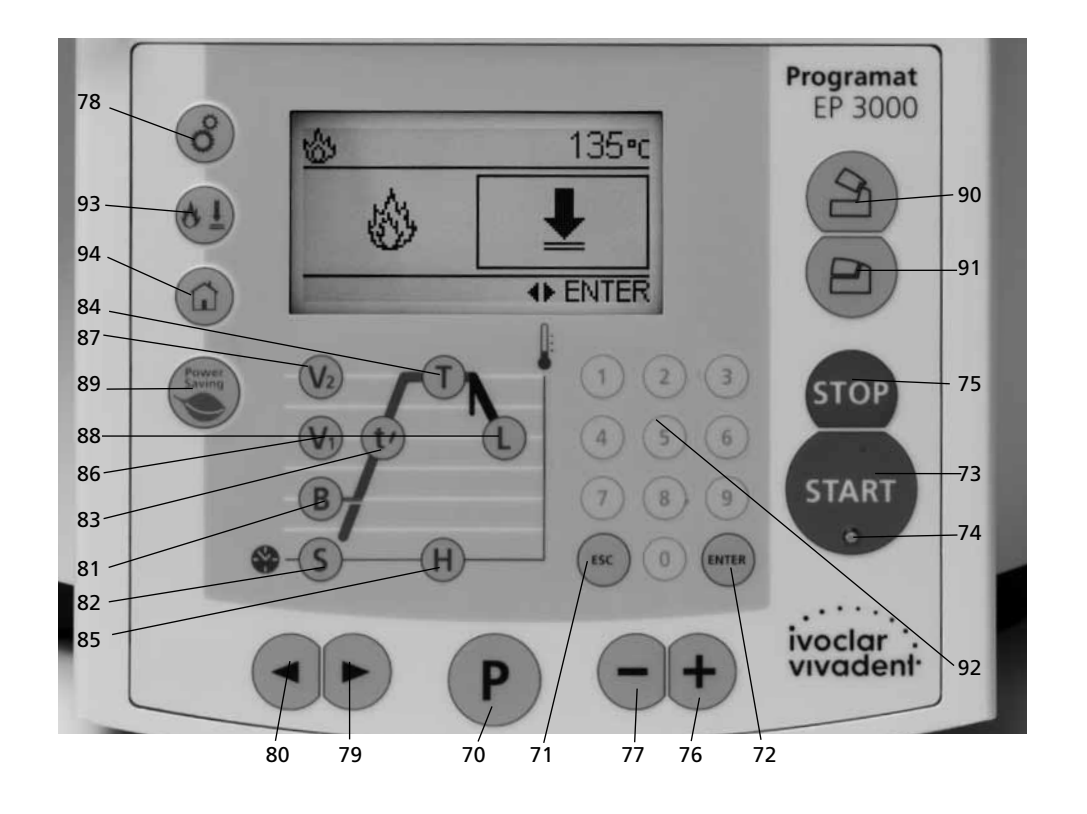

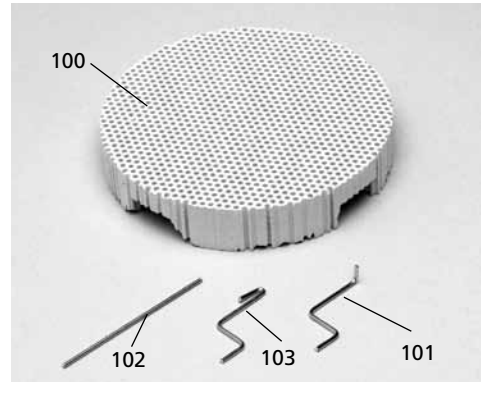

115

110 USB data cable

100 Programat firing tray101 Metal pin A102 Metal pin B103 Metal pin C

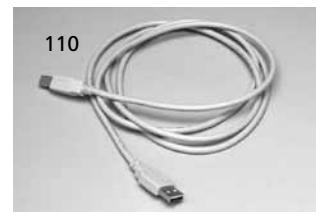

115 Cooling grid (complete)

120 Automatic Temperature Checking Set 2 – ATK 2

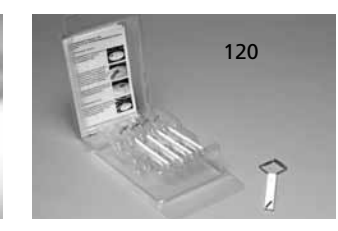

# 1. Introduction / Signs and Symbols

# 1.1 Preface

#### Dear Customer

Thank you for having purchased the Programat EP 3000/G2. It is a state-of-the-art furnace for dental applications.

The furnace has been designed according to the latest industry standards. Inappropriate use may damage the equipment and be harmful to personnel. Please observe the relevant safety instructions and read the Operating Instructions carefully.

Enjoy working with the Programat EP 3000/G2.

### 1.2 Introduction

The signs and symbols in these Operating Instructions and on the furnace facilitate the finding of important points and have the following meanings:

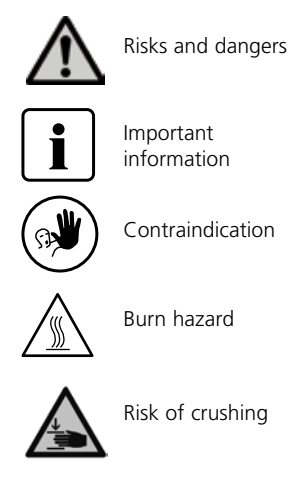

i

The Operating Instructions must be read

# 1.3 Notes regarding the Operating Instructions

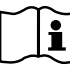

Furnace concerned: Programat EP 3000/G2 Target group: Dental technologists

These Operating Instructions facilitate the correct, safe, and economic use of the Programat EP 3000/G2 furnace.

Should you lose the Operating Instructions, extra copies can be ordered at a nominal fee from your local Ivoclar Vivadent Service Center or downladed from www.ivoclarvivadent.com/ downloadcenter.

In the Operating Instructions, the furnace is described in the 200–240 V voltage version. Please note that the voltage range shown on the images (e.g. rating plate) may differ depending on the voltage version of your furnace.

# 1.4 Notes on the different voltage versions

The furnace is available with different voltage versions.

- 110-120 V / 50-60 Hz - 200-240 V / 50-60 Hz

In the Operating Instructions, the furnace is described in the 200–240 V voltage version.

Please note that the voltage range shown on the images (e.g. rating plate) may differ depending on the voltage version of your furnace.

# 2. Safety First

This chapter is especially important for personnel who work with the Programat EP 3000/G2 or who have to carry out maintenance or repair work. This chapter must be read and the corresponding instructions followed.

# 2.1 Indications

The Programat EP 3000/G2 must only be used to fire and/or press dental ceramic materials and it should be used for this purpose only. Other uses than the ones stipulated, e.g. cooking of food, firing of other materials, etc., are contraindicated. The manufacturer does not assume any liability for damage resulting from misuse. The user is solely responsible for any risk resulting from failure to observe these Instructions.

Further instructions to assure proper use of the furnace:

- The instructions, regulations, and notes in these Operating Instructions must be observed.
- The instructions, regulations, and notes in the material's Instructions for Use must be observed.
- The furnace must be operated under the indicated environmental and operating conditions (see Chapter 9).
- The Programat EP 3000/G2 must be properly maintained.

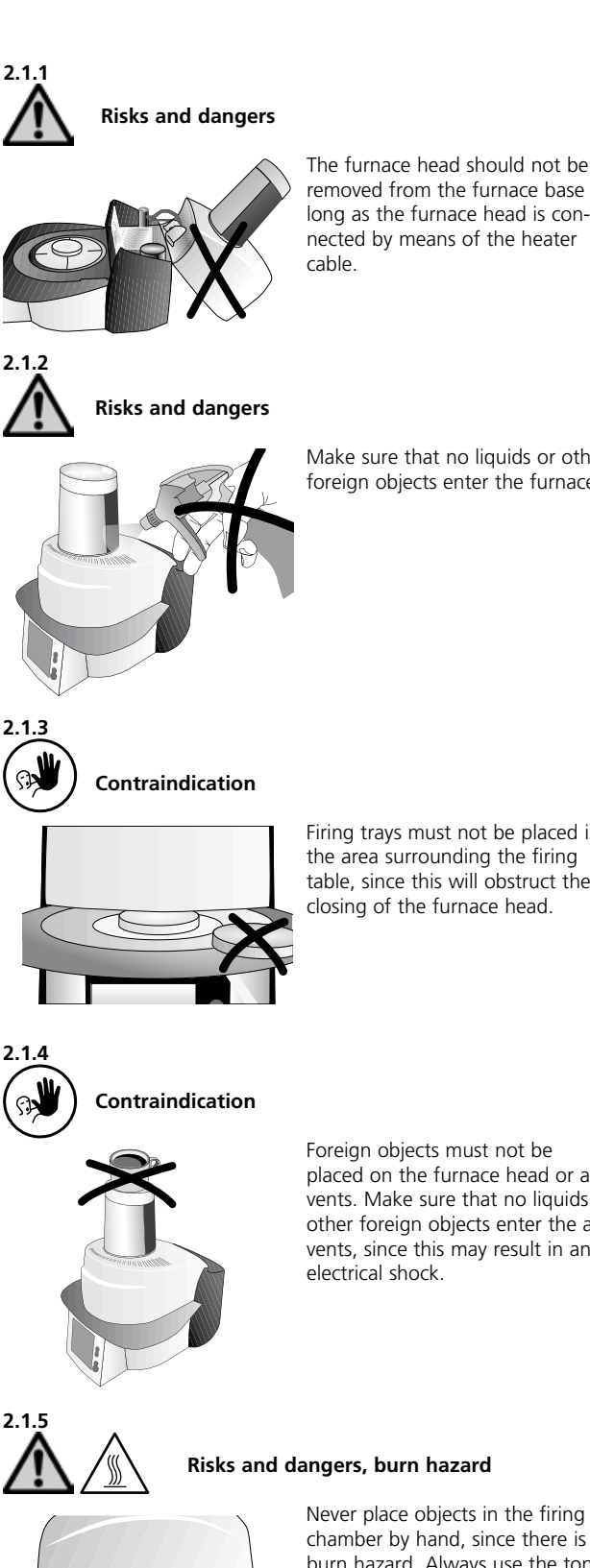

removed from the furnace base as long as the furnace head is connected by means of the heater

Make sure that no liquids or other foreign objects enter the furnace.

Firing trays must not be placed in the area surrounding the firing table, since this will obstruct the closing of the furnace head.

Foreign objects must not be placed on the furnace head or air vents. Make sure that no liquids or other foreign objects enter the air vents, since this may result in an

Never place objects in the firing chamber by hand, since there is a burn hazard. Always use the tongs (accessories) supplied for this purpose. Never touch the hot surface of the furnace head, as there is a burn hazard. Please also refer to the warnings on the furnace.

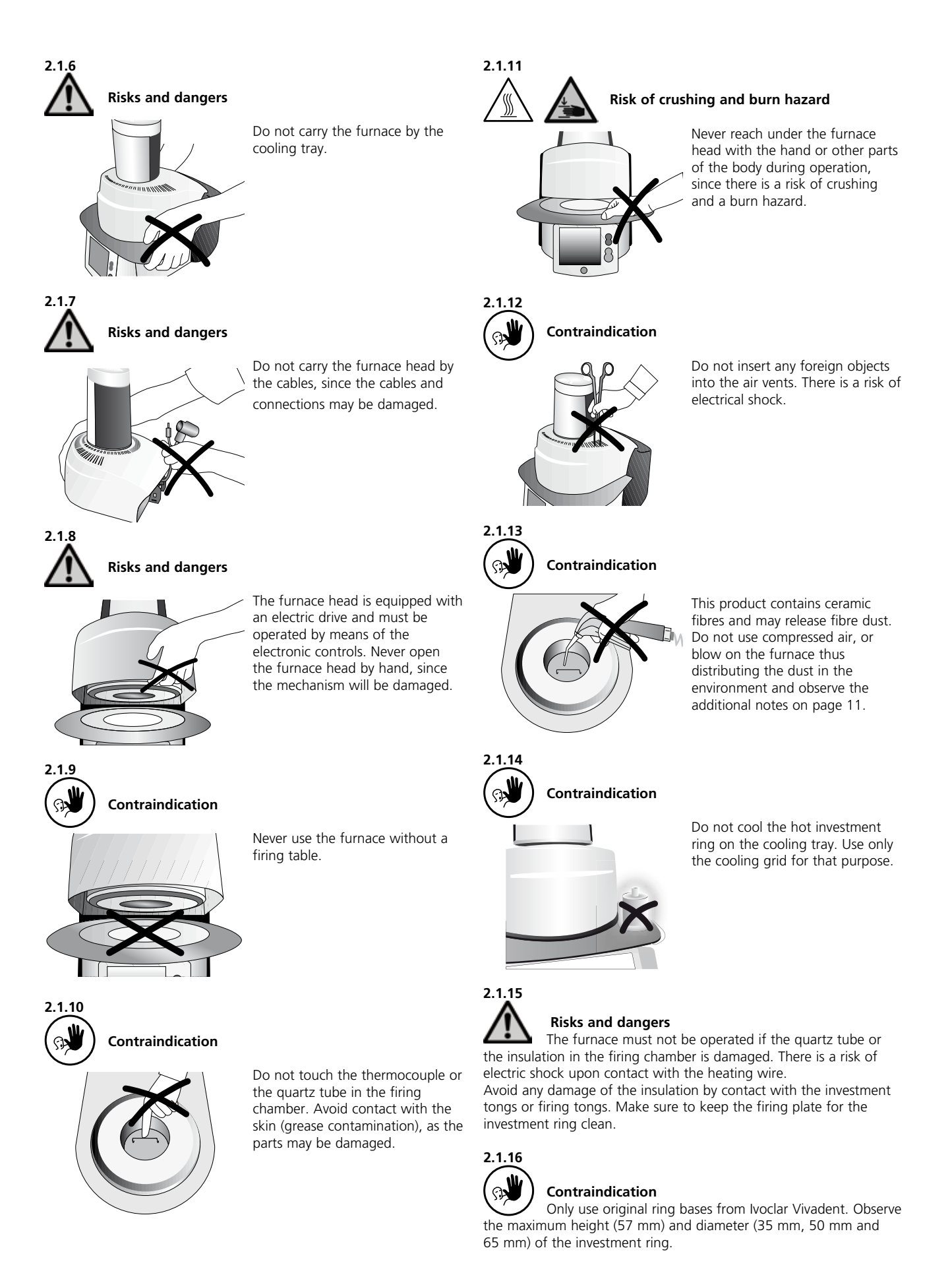

#### 

#### 2.2 Health and safety instructions

This furnace has been designed according to EN 61010-1 and has been shipped from the manufacturer in excellent condition as far as safety regulations are concerned. To maintain this condition and to ensure risk-free operation, the user must observe the notes and warnings contained in these Operating Instructions.

- Place furnace on a fire-proof table (observe local regulations, e.g. distance to combustible substances or objects, etc.).
- Always keep the air vents at the rear of the furnace free from obstruction.
- Do not touch any parts that become hot during operation of the furnace. There is a burn hazard.
- Clean furnace only with a dry or slightly moist cloth. Do not use any solvents. Disconnect power before cleaning.
- Use original packaging for transportation purposes.
- The furnace must be cool before it is packed for transportation.
- The user must especially become familiar with the warnings and operating conditions to prevent injury to personnel or damage to materials. The manufacturer is not responsible for damage resulting from misuse or failure to observe the Operating Instructions. Warranty claims cannot be accepted in such cases.
- Before switching on the furnace, make sure that the voltage indicated on the rating plate complies with your local power supply.
- The power socket must be equipped with a residual current circuit breaker.
- The furnace must be plugged into a socket with protected contacts.
- Before calibration, maintenance, repair, or exchange of parts, the power must be disconnected if the furnace is to be opened.
- If calibration, maintenance, or repair has to be carried out with the power connected and the furnace open, only qualified personnel, who are familiar with the risks and dangers, may perform these procedures.
- After maintenance, the required safety tests (high voltage resistance, protective conductor, etc.) have to be carried out.
- Ensure that only fuses of the indicated type and rated current are used.
- If it is assumed that safe operation is no longer possible, the power must be disconnected to avoid accidental operation. Safe operation is no longer possible if
  - the furnace is visibly damaged
  - the furnace does not work
  - the furnace has been stored under unfavourable conditions over an extended period of time
- Use only original spare parts.
- The temperature range for faultless operation is +5 °C to +40 °C (41 °F to 104 °F).
- If the furnace has been stored at very low temperatures or high atmospheric humidity, the head has to be opened and the unit dried or left to adjust to room temperature for approx. 1 hour (do not connect the power yet).
- The furnace has been tested for use at altitudes of up to 2000 m above sea level.
- The furnace may only be used indoors.
- Do not run the furnace via an extension cord.
- When placing and removing the investment ring, make sure not to hit the insulation of the firing chamber.
- There is a burn hazard at the cooling tray if the furnace is continuously operated in the press mode (stand-by = 700 °C).

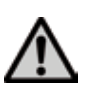

Any disruption of the protective conductor either inside or outside the furnace or any loosening of the protective conductor connection may lead to danger for the user in case of a malfunction. Deliberate interruptions are not tolerated. Materials developing harmful gases must not be fired.

#### Warnings regarding the removal of the heating muffle

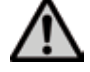

This product contains ceramic fibres and may release fibre dust. Fibre dust has proved to be carcinogenic in animal experiments.

The heating muffle must only be disassembled by a certified After Sales Service Centre. Information regarding the Safety Data Sheet is also available from your After Sales Service Centre.

#### Warning

The insulation on this product contains refractory ceramic fibres (RCF) which pose a possible cancer hazard, if agitated and inhaled. May be irritating to the skin, eyes or respiratory tract if insulation is cracked or corrupted.

#### California Proposition 65

Warning: "This product contains Refractory Ceramic Fibres, a substance known to the State of California to cause cancer."

#### Disposal:

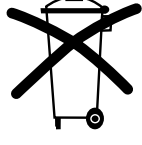

The furnaces must not be disposed in the normal domestic waste. Please correctly dispose of old furnaces according to the corresponding EU council directive. Information on the correct disposal may also be found on your local lvoclar Vivadent homepage.

# 3. Product Description

#### 3.1 Components

The Programat EP 3000/G2 comprises the following components:

- Furnace base with electronic controls
- Furnace head with firing chamber and press drive
- Firing plate
- Cooling tray
- Power cord and hose for vacuum pump
- Vacuum pump (accessories)

### 3.2 Hazardous areas and safety equipment

Description of the hazardous areas of the furnace:

| Hazardous area            | Type of risk             |
|---------------------------|--------------------------|
| Firing chamber            | Risk of burning          |
| Opening/closing mechanism | Risk of crushing         |
| Electrical components     | Risk of electrical shock |

Description of the safety equipment of the furnace:

| Safety equipment     | Protective effect                                          |  |
|----------------------|------------------------------------------------------------|--|
| Protective conductor | Protection from electrical shock                           |  |
| Electrical fuses     | Protection from electrical shock                           |  |
| Housing and covers   | Protection from electrical shock, burn hazard and crushing |  |

#### 3.3 **Functional description**

The firing/pressing chamber may be heated up to max. 1200 °C (2192 °F) by means of a heating element. Furthermore, the firing chamber has been designed in such a way that a vacuum may be created with a vacuum pump. The presssure for the press procedure is generated by a press drive. The firing/pressing programs are controlled with the corresponding electronic controls and software. Moreover, the set and actual temperatures are continuously compared.

#### 3.4 Accessories (not part of the delivery form)

- Automatic Temperature Checking Set 2 (ATK 2)
- Programat Accessories Set 2 (Programat firing
- trays, Silicone Nitride Firing Tray "K", firing tongs, Automatic Temperature Checking Set 2)
- Vacuum pump

# 4. Installation and Initial Start-Up

#### 4.1 Unpacking and checking the contents

The packaging provides the following advantages:

- Reusable packaging
- Closing mechanism with integrated transportation grips
- Ideal protection by Styrofoam inserts
- Easy handling / optimum unpacking
- The packaging may be used in several ways (modules)

Check the delivery for completeness (see delivery form in Chapter 9) and transportation damage. If parts are damaged or missing, contact your local lvoclar Vivadent Service Center.

There are no special transportation grips on the furnace. Support the bottom of the furnace to carry it.

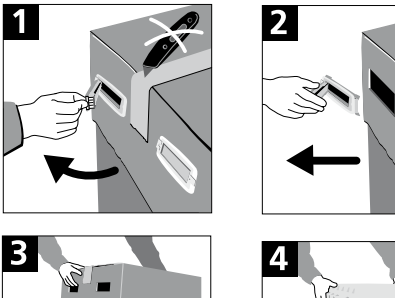

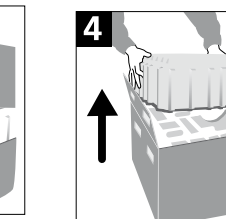

Remove furnace components from their packaging and place the unit on a suitable table. Please observe the instructions on the outer packaging.

#### Packing and shipping of individual components

The packaging of the EP 3000/G2 permits simple and safe shipping of individual components. Simply use the two corresponding inserts. Fold the side flaps and combine the two parts by means of the transportation flaps. The packaging may be disposed with the regular household refuse.

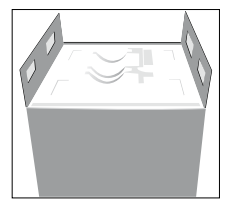

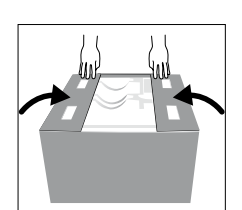

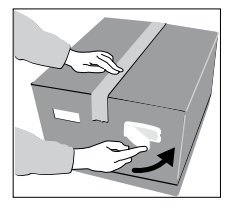

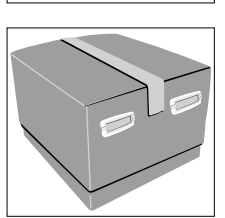

i

We recommend keeping the original packaging for future service and transportation purposes.

# 4.2 Selecting the location

Place the furnace on a flat table using the rubber feet. Make sure that the furnace is not placed in the immediate vicinity of heaters or other sources of heat. Make sure that air may properly circulate between the wall and the furnace.

Also ensure that there is enough space between the furnace and the user, as the furnace releases heat during the opening of the furnace head.

The furnace should neither be placed nor operated in areas where there is an explosion hazard.

# 4.3 Assembly

Make sure the voltage indicated on the rating plate (19) complies with the local power supply. If this is not the case, the furnace must not be connected.

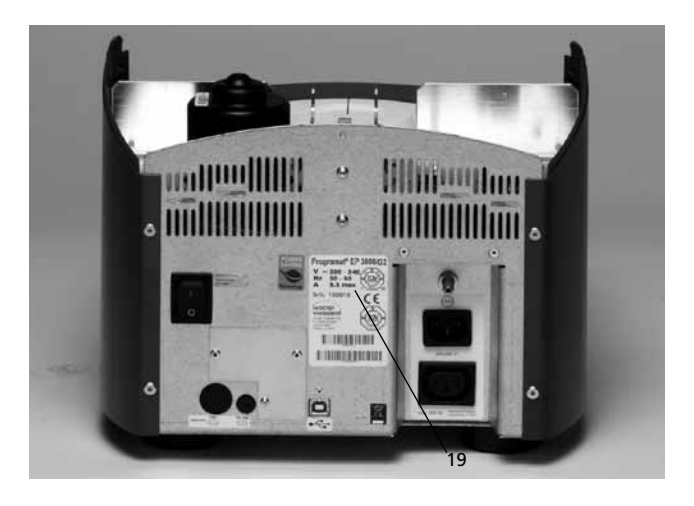

#### Step 1:

# Assembling the cooling tray (34)

Remove both screws (35) including the silicone washer (47) for the cooling tray (34).

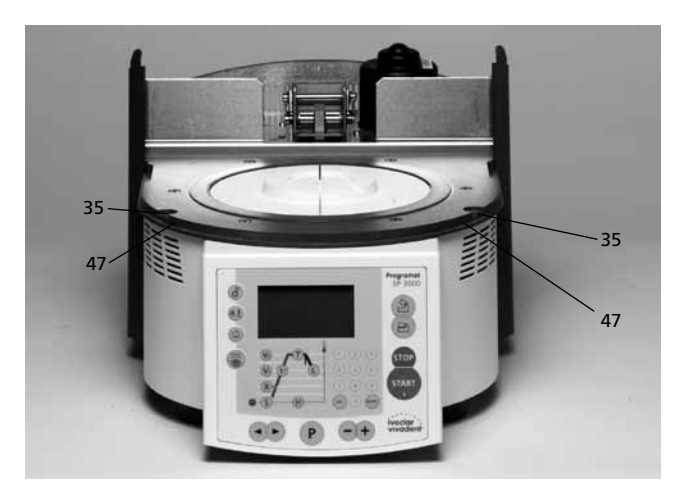

Place the cooling tray (34) on the frame plate (7). Make sure that the cooling tray (34) is correctly positioned on the frame plate (7).

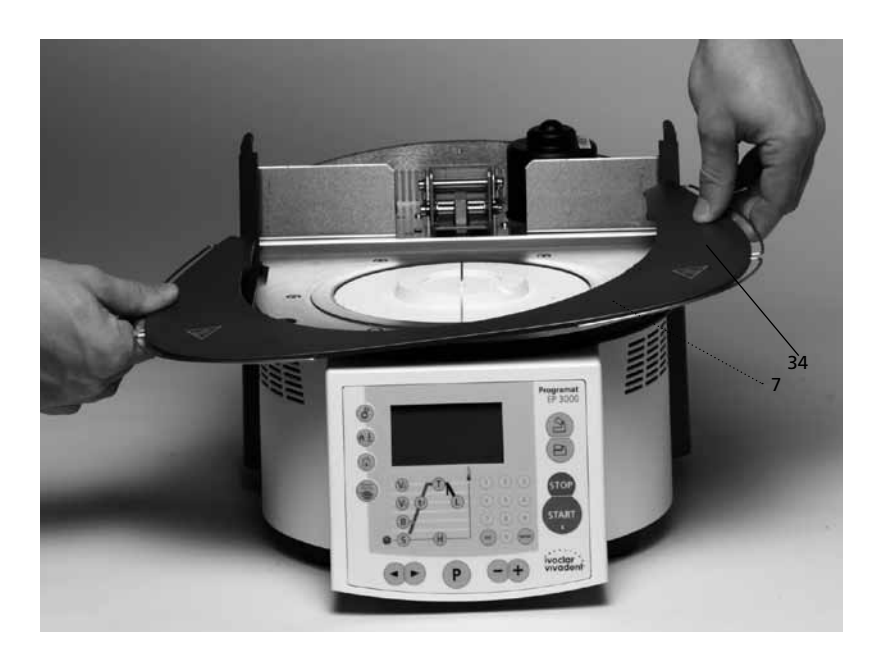

Secure the cooling tray (34) with the two screws (35) including the silicone washer (47).

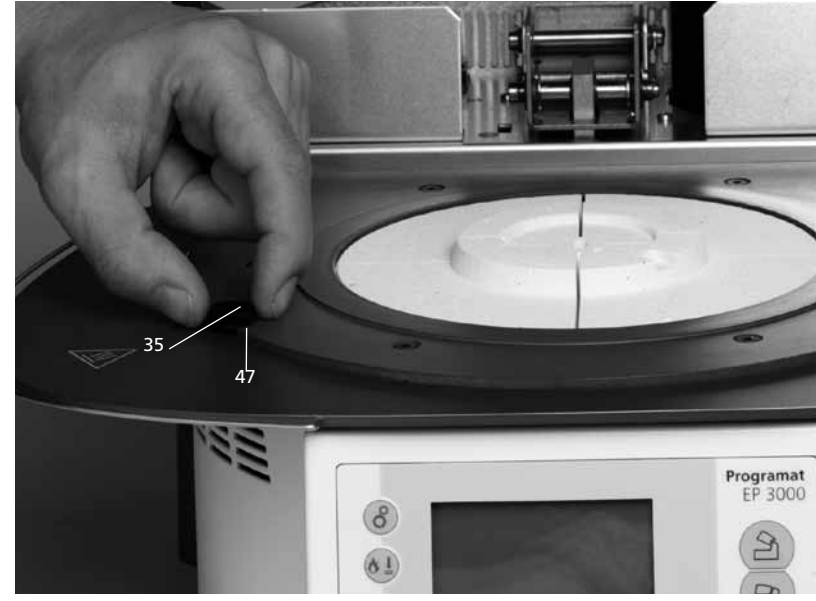

#### Step 2:

Mounting the furnace head The complete furnace head (58) is best mounted with the rear panel of the furnace pointing towards the user. Lift the furnace head with both hands (see picture) and carefully position it on the furnace head mounting (43).

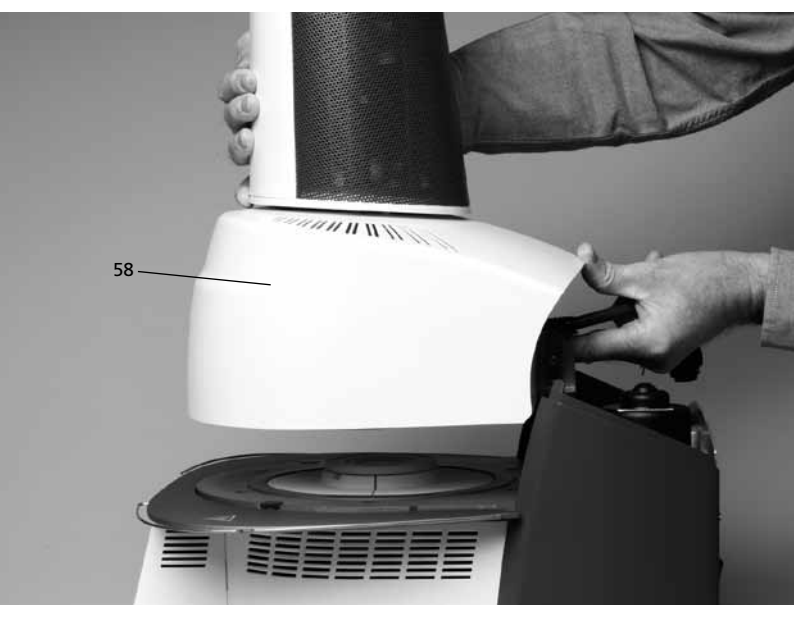

Ensure that the furnace head mounting mark (41) is aligned with the furnace base mounting mark (42).

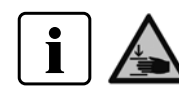

Make sure that the firing plate holder (48) is not damaged by mounting the furnace head.

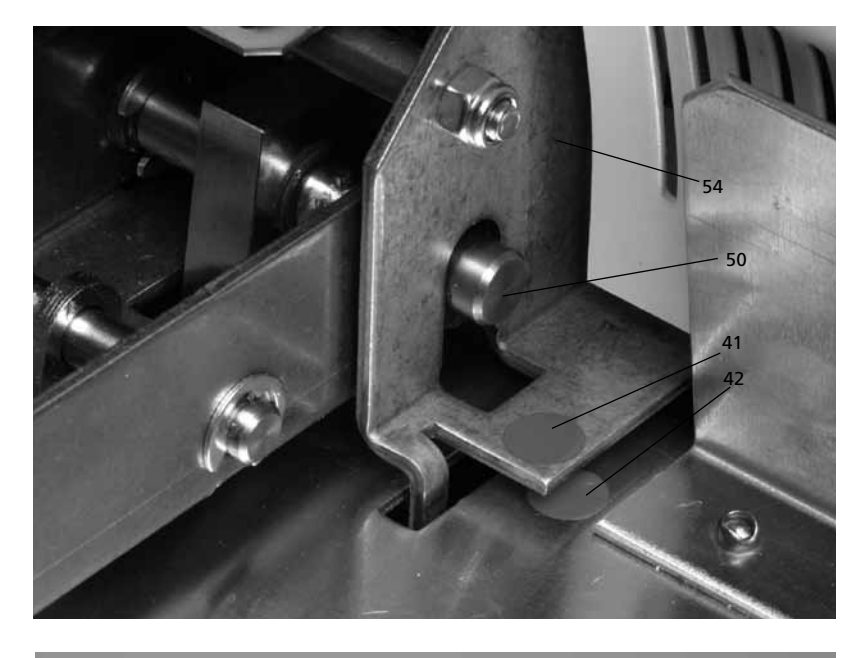

#### Step 3: Placing the firing plate for the investment ring (5)

The firing plate for the investment ring (5) can now be placed on the firing plate holder (48).

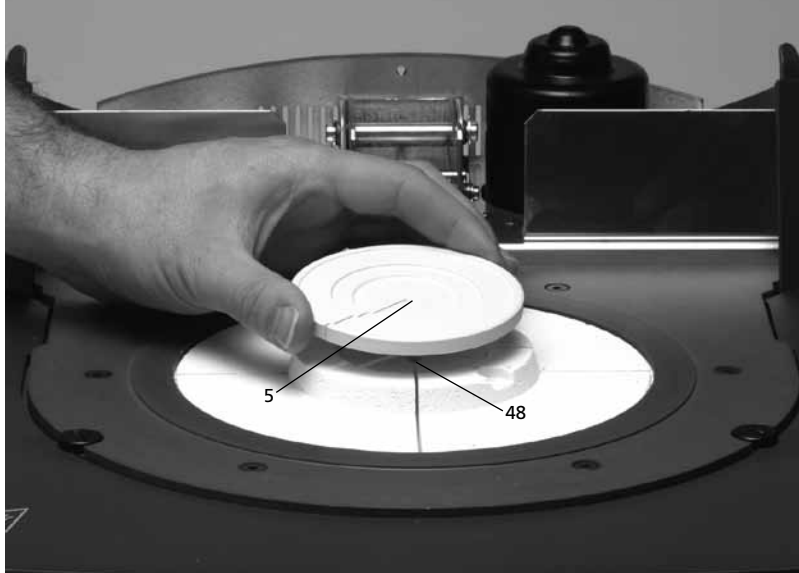

Step 4: Connections

Connect the cables of the furnace head with the furnace base. Proceed as follows:

- Insert the thermocouple plug (26) (make sure that the polarity of the plug is correct)
- Insert the heater plug (28)
  Insert the press drive plug (60)

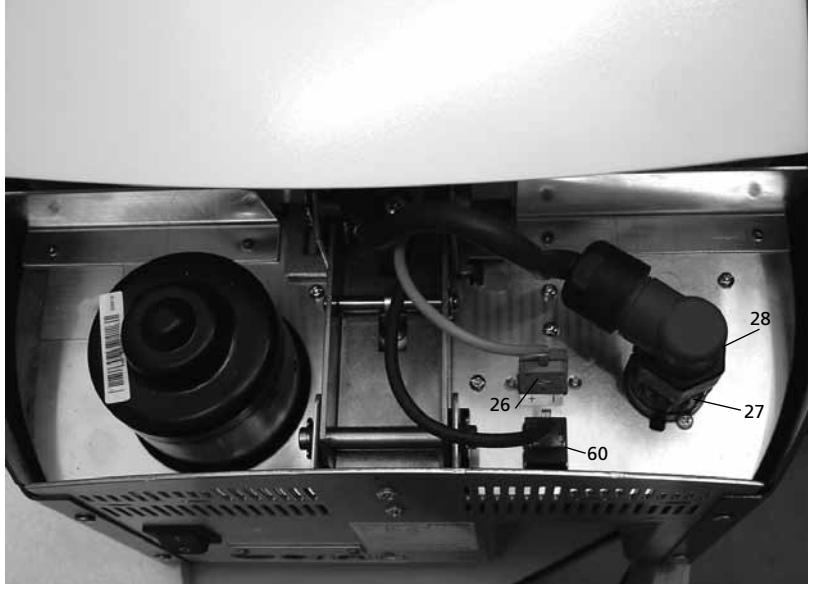

Secure the heater plug (28) with the plug fuse (27) by turning it until the heater plug (28) has been secured.

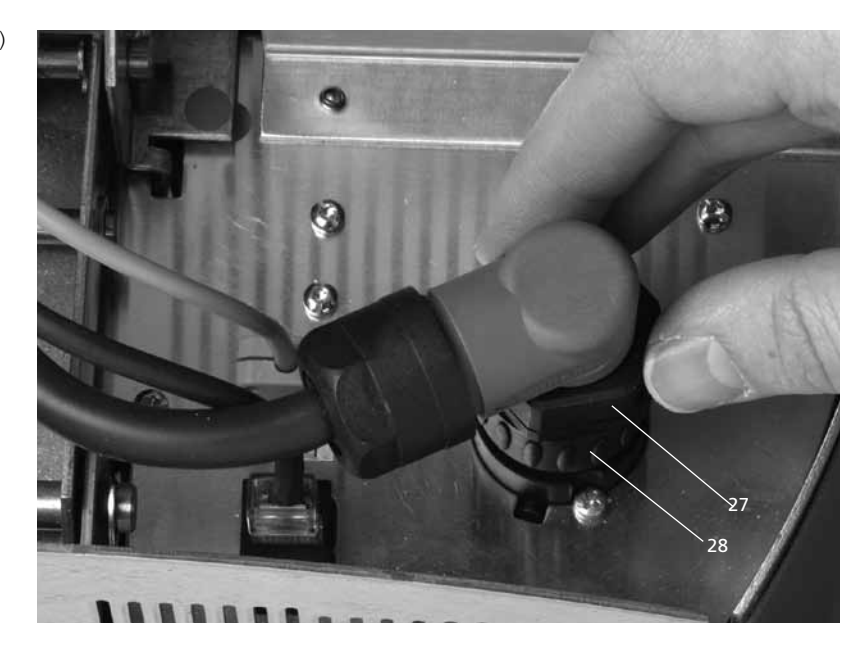

#### Step 5: Mounting the hood (36)

Once all cables are properly connected to the furnace base, the hood (36) can be mounted. Subsequently, secure the hood with the knurled screw (37).

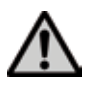

The furnace may only be operated with the hood mounted.

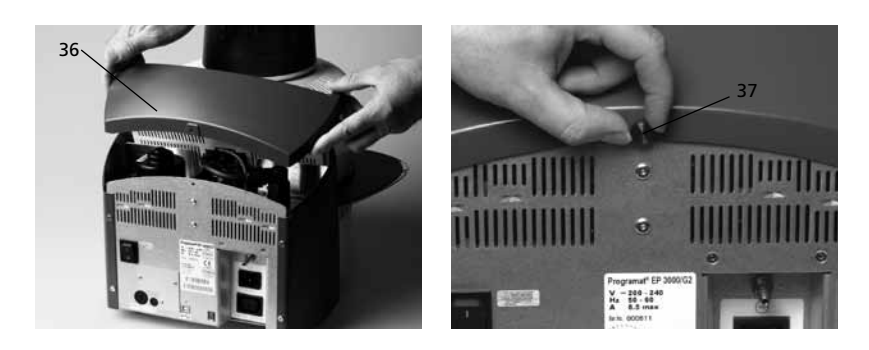

#### Step 6: Establishing additional connections

#### Power connection

Please make sure that the voltage indicated on the rating plate complies with the local power supply. Connect the power cord with the power socket of the furnace (17).

#### Vacuum pump connection

Connect the vacuum pump plug with the vacuum pump socket (18).

We recommend using only the VP4 vacuum pump from lvoclar Vivadent, since this pump is especially coordinated with the furnace.

If other pumps are used, please observe and do not exceed the maximum power consumption.

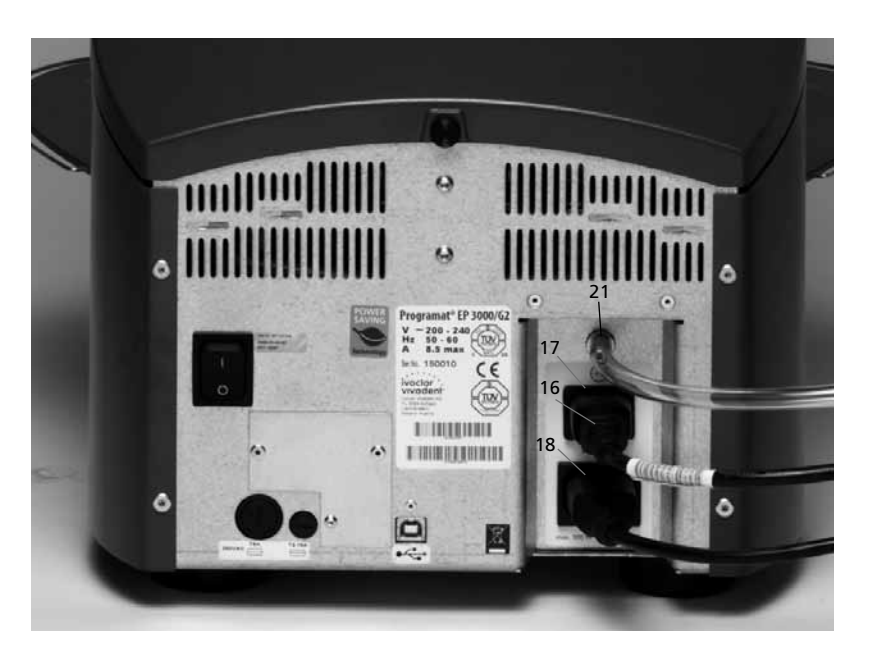

# 4.4 Removing the furnace head

Before the hood (36) is removed, the furnace has to be switched off and the power cord disconnected from the power socket (17).

- 1. Loosen and remove the knurled screw (37) of the hood (36)
- 2. Remove the hood (36)
- Disconnect the press drive plug (60)
   Disconnect the thermocouple plug (26)
- Disconnect the heater plug (28)
   Press the leaf spring (32) with a finger, lift off the furnace head at the same time and remove it

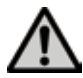

Make sure the furnace head has completely cooled down before it is removed (fire hazard).

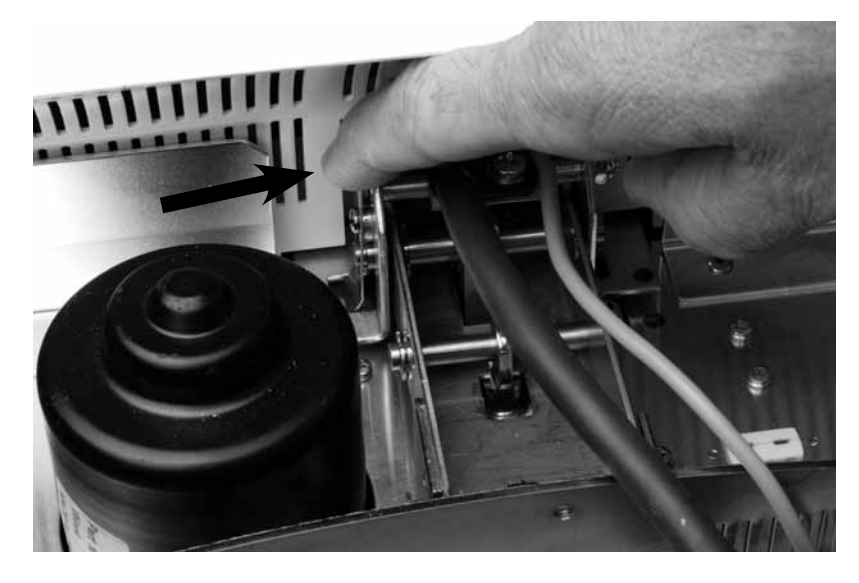

#### 4.5 Initial start-up

- 1. Connect the power cord with the wall socket.
- 2. Put the On/Off switch (11) at the rear of the furnace on position "I" and connect the vacuum pump.

#### 4.5.1 Start screen

Immediately after switching on, the display briefly shows the start screen.

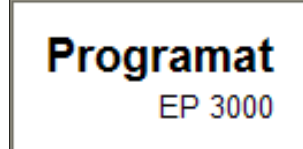

#### 4.5.2 Self-test

The furnace will automatically conduct a self-test after start. The performance of all furnace components is automatically checked. The display shows the following indications during the self-test:

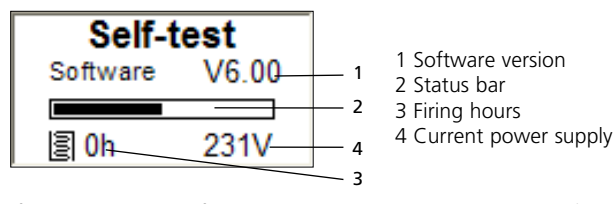

If a component is defective, the corresponding error number (ER xxx) will be indicated in the display.

#### 4.5.3 Selecting the operation mode

After the self-test, the selection screen for the operation mode will be displayed. It is used to select the general operation mode (firing or pressing). The operation mode selection can also be shown via the Firing / Pressing key (93) if no program is active.

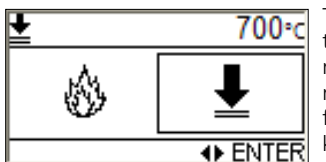

The cursor position (frame around the symbol) can be changed by means of the Cursor keys. The marked operation mode can finally be selected using the Enter key.

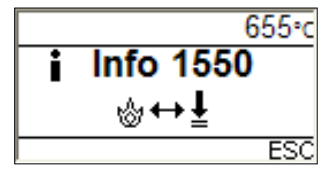

This information is only shown if the operation mode has been changed. Make sure that the furnace runs at the new stand-by temperature long enough before you start a program.

Use the ESC key to quit such messages (Info, Hint, Error). The acoustic signal can be stopped any time by pressing the STOP key.

#### 4.5.4 Basic build-up of screens

The different areas of the screen are shown with the press program stand-by and operating screens as examples.

The uppermost line mainly shows status information. In the central and largest area, important information of the respective screen are displayed. The lowest line provides information about possible activities (keystrokes). The command keys (Open furnace head, Close furnace head, STOP, START keys) are not shown for reasons of clarity.

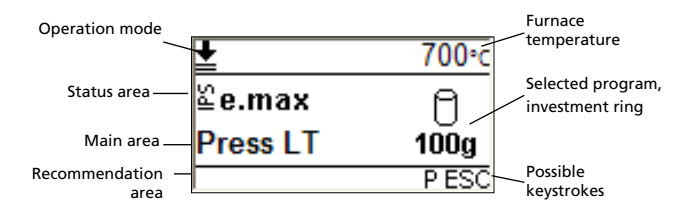

# 5. Operation and Configuration

#### 5.1 Introduction to the operation

The Programat EP 3000/G2 is equipped with a graphical display with backlighting. The furnace can be operated by means of the membrane-sealed keypad. In addition, the parameters can be selected directly by means of the Parameter firing curve with the Parameter keys.

The numeric and command keys can be used to program and control the furnace.

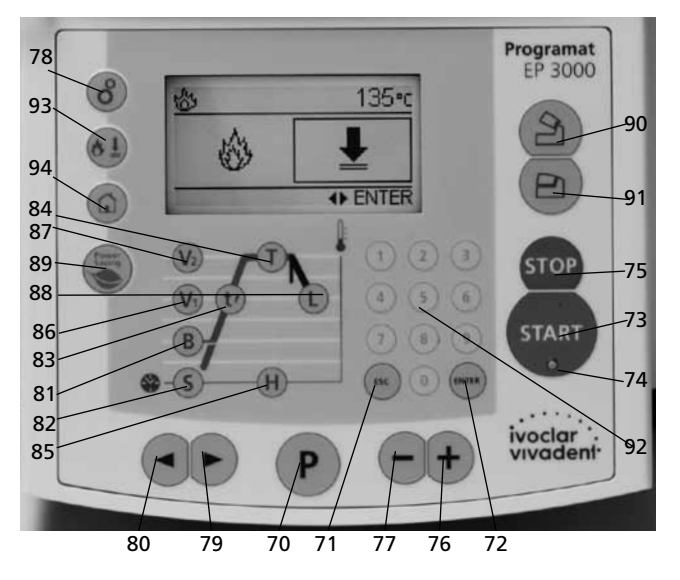

# 5.2 Explanation of the key functions

- Firing / Pressing (93)

Selection of the firing or pressing mode

- Program key (70)

This key is used to switch between the parameter screen and the stand-by screen (or operation screen).

– START key (73)

Starts the selected program. The fact that the program is running is indicated by the green Start LED. If the program is interrupted (1x STOP), the Start LED flashes until renewed pressing of START results in the program being resumed.

- STOP key (75)

A program in progress can be interrupted by pressing STOP once. Pressing STOP twice will abort the program. Movement of the furnace head can be stopped at any time by pressing STOP. The beeper can be confirmed by pressing the STOP key.

- ESC key (71)

Ends an entry without accepting the value. Return from the current to the previous screen. Confirmation of error messages.

- ENTER key (72)

Confirmation of entered numeric value. Selection of a setting or a test program.

Numeric keys (92)

Used to enter numeric values.

Cursor key left, right (80, 79)
 These keys can be used to move the

These keys can be used to move the cursor (e.g. for selecting the operation mode, size of the investment ring, parameter programming, etc.). In addition, the displayed program, information or setting can be changed.

#### Minus and Plus keys (77, 76)

These keys can be used to change the numeric value displayed or marked with the cursor.

#### - Settings / Information (78)

This key shows the selection (Information / Settings). The Left key shows the information screen. The Right key shows the settings screen.

- Open furnace head (90)
   Opening of the furnace head in 5 seconds.
- Close furnace head (91)
   Closing of the furnace head in 5 seconds.
- T = Holding temperature (84)
   Shows the holding temperature (actual firing temperature).
- H = Holding time (85)
   Shows the holding time (actual firing time).
- S = Closing time (82)
   Indicates the closing time of the furnace head (preheating time).
- B = Stand-by temperature (81)
   Indicates the stand-by temperature.
- t = Temperature increase (83)
   Shows the temperature increase per minute for the heating process (°C/min or °F/min).
- V1 Vacuum on temp. (86)

Shows the temperature at which the vacuum is switched on.

- V2 Vacuum off temp. (87)

Shows the temperature at which the vacuum is switched off. If this temperature corresponds to the Holding temperature T, the vacuum remains on during the entire holding time. *Special case*: If this temperature V2 is exactly 1 °C (or 1 °F) higher than the Holding temperature T while long-term cooling is active, the vacuum remains on during the entire long-term cooling.

#### - L = Long-term cooling (88)

Determines the temperature point at which the furnace head should be opened after completion of the Holding time and free or controlled (tL) cooling.

- Power-saving key (89)

Power-saving function activated (only possible with the furnace head closed and the furnace on idle). The display shows the power-saving icon. Pressing any key ends the power-saving function.

- tL = Controlled cooling temperature decrease rate (°C/min or °F/min)
- Home key (94)

Return to "Program selection Indication".

#### 5.3 Program structure

#### 5.3.1 Firing programs

All the firing programs are equivalent and, therefore, full-fledged programs. In each program, all the parameters can be adjusted.

#### a) Ivoclar Vivadent firing programs for Ivoclar Vivadent materials

When the furnace is delivered ex works, the lvoclar Vivadent firing programs already contain the recommended material parameter settings. Moreover, the programs are write-protected. Consequently, it is not possible to accidentally overwrite the parameters.

Please refer to the respective program table (list of parameters) in Chapter 10.

However, the parameters are designed in such a way that they can be changed and overwritten at any time, if the programs are to be used for other purposes. Therefore, these programs are also available as free, individual programs.

# b) Individual firing programs

The individual firing programs (at least 300) can be programmed freely.

#### 5.3.2 Press programs

a) Ivoclar Vivadent press programs for Ivoclar Vivadent materials

When the furnace is delivered ex works, the standard press programs already contain the recommended material parameter settings. They cannot be adjusted.

#### b) Individual press programs

The individual press programs (20) can be programmed freely.

### 5.4 Adjustable parameters and possible value ranges

| Symbol | Parameter                                       | Value range °C  | Value range °F   |
|--------|-------------------------------------------------|-----------------|------------------|
| Р      | Program number                                  | 1-300           |                  |
| В      | Stand-by temperature                            | 100-700 °C      | 212-1292 °F      |
| S      | Closing time (min : sec)                        | 00:18-30:00     |                  |
| t      | Temperature increase rate                       | 10-140 °C/min   | 18-252 °F/min    |
| Т      | Holding temperature                             | 100-1200 °C     | 212-2192 °F      |
| н      | Holding time (min : sec)                        | 00.01-60:00     |                  |
| V1     | Vacuum on                                       | 0 or 1-1200 °C  | 0 or 34-2192 °F  |
| V2     | Vacuum off                                      | 0 or 1-1200 °C  | 0 or 34-2192 °F  |
| L      | Long-term cooling                               | 0 or 50-1200 °C | 0 or 122-2192 °F |
| tL     | Cooling temperature rate                        | 0 or 1-50 °C    | 0 or 2-90 °F/min |
| t      | Temperature increase rate 2 <sup>nd</sup> stage | 10-140 °C/min   | 18-252 °F/min    |
| T2     | Holding temperature 2 <sup>nd</sup> stage       | 100-1200 °C/min | 212-2192 °F      |
| H2     | Holding time 2 <sup>nd</sup> stage (min : sec)  | 00.01-60:00     |                  |
| V1 2   | Vacuum on temp. 2 <sup>nd</sup> stage           | 0 or 1-1200 °C  | 0 or 34-2192 °F  |
| V2 2   | Vacuum off temp. 2 <sup>nd</sup> stage          | 0 or 1-1200 °C  | 0 or 34-2192 °F  |

#### Automatic plausibility check

The furnace is equipped with an automatic plausibility check function. The parameters (e.g. T 960 but L 1000) are checked upon each program start.

In case of contradictory parameter combinations, the program stops automatically and the respective error number is indicated.

#### 5.5 Settings, special programs and information

This screen can be selected via the Settings / Information key (78) if no program is active.

The cursor position (frame around

Page Description

the symbol) can be changed by means of the Cursor keys. The marked symbol (Information or Set-

tings) can finally be selected using the Enter key.

#### 5.5.1 Settings

Page Description

Once the Settings have been selected, the first page of the Settings is displayed. The current page number is shown in the upper line.

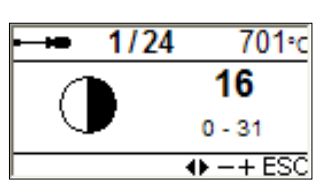

Short description

The displayed page (Setting) can be changed using the Cursor keys.

If the Minus/Plus keys are shown, the displayed Setting (e.g. Contrast) can be edited with the Minus/Plus keys. If the ENTER key is shown, the displayed Setting or Test program (e.g. Calibration) can be confirmed with the ENTER key.

Indication on display

The ESC key can be used to return to the previous screen.

| 7/24  | Date                                                         |                                                                                                    | The date can be<br>entered using the<br>Numeric keys.                                                                                                    |
|-------|--------------------------------------------------------------|----------------------------------------------------------------------------------------------------|----------------------------------------------------------------------------------------------------|
| 8/24  | General<br>write<br>protection                               | • ENTER ESC                                                                                                    | The general write<br>protection can be<br>activated or de-<br>activated using the<br>Minus/Plus keys. The<br>general write protec-<br>tion locks all firing<br>programs. The user<br>code is required. |
| 9/24  | "lvoclar<br>Vivadent<br>optimized<br>temperature<br>control" |                                                                                                    | The STD code is required.                                                                                                    |
| 10/24 | Power-Saving<br>mode                                         | 10/24 700-c     active     inact - active     0 -+ ESC                                                                                                    | The automatic<br>power-saving mode<br>can be activated and<br>deactivated with the<br>+ or – key (for addi-<br>tional information,<br>see section 6.3.10)                                              |
| 11/24 | Service interval                                             | → 11/24 700·c     O     O | Here you can set the<br>interval for the<br>service notes to be<br>displayed (Hint<br>1700).                                                                                                    |
| 12/24 | Protocolling                                                 | tree     12/24     700°c     inact.     inact active                                                                                                    | The automatic proto-<br>col function can<br>be activated or<br>deactivated with the<br>+ or – key.                                                                                                    |
| 13/24 | Vacuum<br>test program                                       | ••• 13/24 167*c<br>••• ENTER ESC                                                                                                    | See Chapter 5.5.2<br>Special programs.                                                                                                    |
| 14/24 | Heater<br>test program                                       |                                                                                                    | See Chapter 5.5.2<br>Special programs                                                                                                    |
| 15/24 | Keypad<br>test program                                       |                                                                                                    | See Chapter 5.5.2<br>Special programs                                                                                                    |
| 16/24 | Cleaning<br>program                                          |                                                                                                    | See Chapter 5.5.2<br>Special programs                                                                                                    |
| 17/24 | Dehumidifica-<br>tion program                                |                                                                                                    | See Chapter 5.5.2<br>Special programs                                                                                                    |

Indication on display

Short description

| 1/24 | Contrast                       | 1/24 701+c     16     0 - 31     0 - + ESC | The contrast can be<br>set within the dis-<br>played limiting values<br>using the Minus/Plus<br>keys.                                             |
|------|--------------------------------|--------------------------------------------|----------------------------------------------------------------------------------------------------|
| 2/24 | Temperature<br>mode            |                                            | The Minus/Plus keys<br>can be used to<br>toggle between °C<br>and °F.                                                                             |
| 3/24 | Calibration<br>program<br>ATK2 |                                            | This program is used<br>to conduct the auto-<br>matic temperature<br>calibration with the<br>ATK2. Please<br>observe the notes in<br>Chapter 7.4. |
| 4/24 | Volume                         |                                            | The Minus/Plus keys<br>can be used to set<br>the desired volume.                                                                                  |
| 5/24 | Buzzer tunes                   | 5/24 701+c<br>3<br>1 - 5<br>↔ -+ ESC       | The Minus/Plus keys<br>can be used to set<br>the desired buzzer<br>tunes.                                                                         |
| 6/24 | Time                           | ← 6/24 701°c                               | The time can be<br>entered using the                                                                                                    |

Numeric keys.

↔ -+ ESC

| Page  | Description                                                  | Indication on display                               | Short description                                                                                                    |
|-------|--------------------------------------------------------------|-----------------------------------------------------|----------------------------------------------------------------------------------------------------|
| 18/24 | Load<br>factory<br>settings                                  |                                                     | Resets the values<br>and parameters to<br>the factory settings.<br>NOTE: All individual<br>programs you have<br>created and saved<br>will be deleted with<br>this function. The<br>user code is required. |
| 19/24 | Set<br>the firing<br>hours of the<br>furnace head<br>to zero |                                                     | Resets the<br>determined firing<br>hours.<br>The user code is<br>required.                                                                                                    |
| 20/24 | Set the<br>vacuum pump<br>hours to zero                      |                                                     | Resets the<br>determined vacuum<br>pump hours.<br>The user code is<br>required.                                                                                                    |
| 21/24 | Calibration<br>interval                                      |                                                     | Ex works:<br>12 months (another<br>1, 3 and 6 months<br>are possible). After-<br>wards, a reminder<br>for temperature<br>calibration appears.                                                             |
| 22/24 | Press<br>calibration<br>interval                             |                                                     | Ex works:<br>100 press cycles.<br>Afterwards, a<br>reminder for the<br>temperature<br>calibration appears.                                                                                                |
| 23/24 | Dehumidifica-<br>tion interval                               |                                                     | Ex works:<br>12 months. After-<br>wards, a reminder<br>for the dehumidifica-<br>tion program<br>appears.                                                                                                  |
| 24/24 | lvoclar<br>Vivadent AG                                       | → 24/24 701·c<br>ivoclar<br>vivadent<br>→ ENTER ESC | Only for the After<br>Sales Service.                                                                                                    |

# • • 18/24 700 • c Code: 0 ENTER ESC

The user code (6725) is required for some Settings.

#### 5.5.2 Special programs

#### 5.5.2.1 Vacuum test program

With this vacuum test program, the performance of the vacuum system can be automatically tested. For that purpose, the achieved (minimum) pressure in mbar is measured and indicated. If the pressure value is below 80 mbar (hPa), the vacuum performance of the system is adequate.

#### 5.5.2.2 Heater test program

The quality of the heating muffle may be automatically checked by means of the heater test (duration: approx. 7 min.). The heater test should only be conducted with the empty firing chamber, since an object in the chamber (e.g. firing tray) may influence the test result. Conduct the heater test immediately after switching on the furnace and before any actual firing procedures. If the furnace is too hot, an incorrect heating muffle quality will be indicated. If the heating element quality falls below 50%, replacing the heating element is recommended.

#### 5.5.2.3 Keypad test

Each time the keypad is pressed, a short beep sounds. The keypad test can be ended by pressing ESC.

#### 5.5.2.4 Cleaning program

The cleaning program is used to "clean" the heating muffle (duration: approx. 17 min.) After a cleaning program, it is recommended to calibrate the furnace. In case of problems with discolouration of the ceramic, we recommend replacing the firing tray material.

#### 5.5.2.5 Dehumidification program

The condensation of water in the insulation of the firing chamber and the vacuum pump will result in a lower vacuum and thus to impaired firing results. For that reason, the furnace head should be kept closed when the furnace is switched off or is below 100 °C, in order to prevent the absorption of humidity. Start the dehumidification program if required (humidity in the insulation).

#### 5.5.3 Information

Once the Information has been selected via the Settings / Information key (78), the first page of the Information is displayed. The current page number is shown in the upper line.

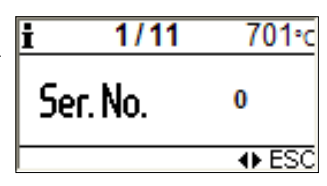

The displayed page (Information) can be changed using the Cursor keys.

The ESC key can be used to return to the previous screen.

| Page  | Description                                           | Indication on display                                                                                                    | Short description                                                                |
|-------|-------------------------------------------------------|----------------------------------------------------------------------------------------------------|----------------------------------------------------------------------------------|
| 1/11  | Serial number                                         | i         1/11         701 • c           Ser. No.         0                                                                          | Serial number of the furnace, see also rat-<br>ing plate.                        |
| 2/11  | Software<br>version                                   | i 2/11 700°c<br>Software <sup>V6.00</sup><br>◆ ESC                                                                                   |                                                                                  |
| 3/11  | Firing hours<br>of the furnace<br>head                | i 3/11 700°c<br>□ h 0<br>• ESC                                                                                                    |                                                                                  |
| 4/11  | Operating<br>hours of the<br>furnace                  | i 4/11 701°C<br>1 h 75<br>↓ ESC                                                                                                    |                                                                                  |
| 5/11  | Operating<br>hours of the<br>vacuum pump              | i 5/11 701℃<br>↔ h 0<br>↔ ESC                                                                                                    |                                                                                  |
| 6/11  | Last start<br>of the<br>calibration<br>program        | i 6/11 701°C<br>last i 01.01.2000<br>↔ ESC                                                                                           |                                                                                  |
| 7/11  | Calibration<br>values                                 | 7/11         700°c           060°C 962°C         0.0           0.0         0.0           ◆ ESC                                       | Calibration values at<br>660 °C and 962 °C.                                      |
| 8/11  | Press<br>procedures<br>since the last<br>calibration  | i         8/11         700°c           Image: since the last         0         0           Image: since the last         0         0 | Number of press<br>cycles since the<br>last start of the<br>calibration program. |
| 9/11  | Last start<br>of the<br>dehumidifica-<br>tion program | 1 9/11 701°C<br>last <sup>H20</sup> 01.01.2000<br>↔ ESC                                                                              |                                                                                  |
| 10/11 | Power supply                                          | 10/11 701°c<br>line vottage 231 V<br>↔ ESC                                                                                           | Shows the current supply voltage.                                                |
| 11/11 | Error messages                                        | t 11/11 701°C                                                                                                    | Shows the last error messages                                                    |

# 5.6 Explanation of the symbols on the display

| Symbol name                                                                    | Meaning                                                                                                    | Symbol |
|--------------------------------------------------------------------------------|----------------------------------------------------------------------------------------------------|--------|
| "One-stage<br>program"                                                         | Shows that a<br>standard one-stage<br>firing program is used                                                                                     |        |
| "Two-stage<br>program"                                                         | Shows that a two-<br>stage special program<br>is used. The bold line<br>shows that the values<br>of the <b>first</b> stage are<br>displayed.     | /      |
| "Two-stage<br>program"                                                         | Shows that a two-<br>stage special program<br>is used. The bold line<br>shows that the values<br>of the <b>second</b> stage<br>are displayed.    | ,      |
| "Standard opening<br>of the furnace head"<br>(toggle with Minus/<br>Plus keys) | Shows that the<br>furnace head opens<br>with standard speed<br>after firing.                                                                     | 2      |
| "Quick opening of<br>the furnace head"<br>(toggle with Minus/<br>Plus keys)    | Shows that the furnace head opens quickly after firing.                                                                                          | ð      |
| Predrying                                                                      | Shows that the option "Predrying" was activated.                                                                                                 |        |
| "Thermo Shock<br>Protection"                                                   | Thermo Shock<br>Protection active                                                                                                    | TSP    |
| Standard closing of the furnace head                                           | Predrying and Thermo<br>Shock Protection are<br>inactive                                                                                         | ×      |
| Open lock                                                                      | "Individual write<br>protection inactive"                                                                                                    | பி     |
| Closed lock                                                                    | "Individual write<br>protection active"                                                                                                    | ₿      |
| "General write pro-<br>tection active"                                         | All programs are write-protected.                                                                                                    | Ô      |
| "Paging"                                                                       | To change pages in<br>the Parameter screen;<br>only for two-stage<br>firing programs.                                                            | ₽      |
| Operation mode<br>Firing                                                       | For selecting the Firing mode.                                                                                                    | ÷.     |
| Pressing or note on<br>active press process                                    | For selecting the Press<br>mode. If the press<br>process has been<br>started, this symbol is<br>shown next to the<br>remaining pressing<br>time. | ⊉      |

| Symbol name | Meaning                                    | Symbol |
|-------------|--------------------------------------------|--------|
| Information | For selecting the Infor-<br>mation screen. | i      |
| Settings    | For selecting the Settings screen.         |        |

For additional explanations on the symbols and the corresponding functions please refer to Chapter 6.4 "Other options and special features of the furnace".

### 5.7 Explanation of the beeper signals

Basically, the buzzer tunes and volume set by the user are used for all acoustic signals.

The beeper can only be ended by pressing the STOP key.

#### 1 After the self-test is completed

To inform the user that the automatic self-test has been successfully completed, the selected melody is played.

- **2** Furnace head open and temperature below 550 °C / 1022 °F To inform the user that the temperature in the open furnace head has dropped below 550 °C / 1022 °F, the selected melody is played (5 seconds). In other words, the furnace head is basically cool enough for the next program start.
- **3 Furnace head open and temperature below 320 °C / 608 °F** To inform the user that the temperature in the open furnace head has dropped below 320 °C / 608 °F, the selected melody is played.

If the first playback (10 seconds) is not acknowledged with the STOP key, a second playback sounds after 5 minutes (for 5 minutes). After that, no further signal is played. If one of the two playbacks is acknowledged with the STOP key, the signal transmitter is switched off immediately and no further signals indicating the cooled furnace head will be sounded.

#### 4 For error messages

Error messages are acoustically supported with the ,error melody' (endless beep). The signal transmitter may be switched off with the STOP key, while the error message still remains visible. If the error message is acknowledge with the ESC key, the signal transmitter is also switched off.

# 6. Practical Use

# 6.1 Switching on/off

Put ON/OFF switch on position "I". The furnace conducts an automatic self-test, which will be indicated in the beginning.

Subsequently, a status bar shows how many % of the self-test have been completed. Make sure that the furnace is not manipulated during this time.

After successful completion of the self-test, the main menu is shown in the display.

### 6.2 Firing programs

#### 6.2.1 Selecting the type of firing program

Once the Firing mode has been selected, the firing program type screen is displayed. There is a choice between Ivoclar Vivadent firing programs for Ivoclar Vivadent materials and free, individual firing programs.

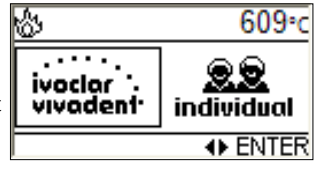

The cursor position (frame) can be

changed by means of the Cursor keys. The marked type of firing program can finally be selected using the Enter key.

# 6.2.2 Selecting the type of firing program and stand-by screen (firing program)

Once the desired type of firing program has been selected, the firing program screen is displayed. This screen corresponds to the stand-by screen of the firing programs.

| ŝ    | 1/130 | 403°c |
|------|-------|-------|
| ≌d.S | IGN   | t 80  |
| P1   |       | T 900 |
|      |       | P ESC |

- The displayed (selectable) firing program can be changed using the Cursor keys. The displayed firing program can finally be selected using the Enter key.
- The Program key can be used to change to the parameter screen (firing program).
- The ESC key can be used to change to the selection of firing program types.

#### 6.2.3 Parameter screen (firing program)

The Program key can be used to change to the parameter screen (firing program) anytime. Every time the Program key is pressed, it is possible to toggle between the stand-by or operation screen and the parameter screen.

| <b>P</b> 1 | <b>B</b> 403 | S 06:00 |
|------------|--------------|---------|
| t≉ 80      | T 900        | H 01:00 |
| V1 450     | V2 899       | L0      |
|            | 8 × 3        |         |

| P 29         | <b>B</b> 403 | S00:18   |
|--------------|--------------|----------|
| t≉ 30        | T 700        | H 01:00  |
| <b>V</b> 1 0 | <b>V</b> 2 0 | L0       |
|              | ල් × :       | <u>م</u> |

B 403

T 700

<mark>∨₂0</mark> നി

× 🎍 🗠

S 00:18

H 01:00

|≠|

The cursor position can be moved between the parameters by means of the Cursor keys. The marked parameter (or function symbol) can be edited with the Minus/Plus keys or via the numeric keys and confirmed by pressing ENTER. Examples:

P 55

th 30

V1 0

| P 55         | <b>B</b> 403 | <b>S</b> 00:18 |
|--------------|--------------|----------------|
| tz 30        | T 700        | H 01:00        |
| <b>V</b> 1 0 | <b>V</b> 2 0 | L0             |
|              | d ×          | 3/             |

The ESC key can be used to return to the previous screen.

# - Program write protection and general write protection

The standard firing programs for Ivoclar Vivadent materials have been locked ex works with an active program write protection (closed lock), which can be deactivated by the user for each program using the Minus/Plus keys.

The individual firing programs are open ex works, i.e. the program write protection is not active (open lock).

If the superordinate "General write protection" was activated via Settings and user code, the "General write protection symbol" is displayed instead.

#### Indication of invalid entry

The blinking exclamation mark (!) indicates an invalid entry. For further notes please refer to Chapter 6.3.2.

#### Predrying

If the predrying function was activated, the respective symbol is shown in the parameter screen. For further notes please refer to Chapter 6.3.6.

#### - Standard / quick opening of the furnace head

The opening time of the furnace head at the end of the firing program (standard: 60 seconds, quick: 18 seconds) can be changed by means of the Minus/Plus keys. For further notes please refer to Chapter 6.3.7.

#### - One-/two-stage program

If the cursor is positioned on the "Program stage symbol", the program can be selected as one- or two-stage program using the Minus/Plus keys. For further notes please refer to Chapter 6.3.8.

 Displaying the parameters of the first/second stage (only for two-stage programs)

If the cursor is positioned on the "Paging symbol", it is possible to toggle between the parameters of the first and second stage using the ENTER key.

#### 6.2.4 Parameter detail screen (firing program)

These parameter details can be displayed in the firing mode by pressing the corresponding keys ().

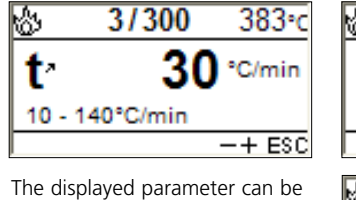

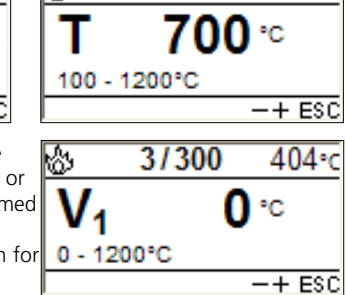

3/300

403°c

edited with the Minus/Plus keys or via the numeric keys and confirmed by pressing ENTER. The acceptable value range is shown for information purposes to avoid incorrect entries.

#### 6.2.5 Operation screen (firing program)

Operation screen while a firing program is in progress.

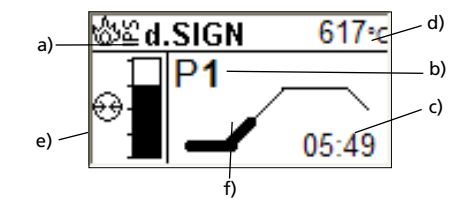

The following information is shown in this screen:

- a) Program group
- b) Program number
- c) Remaining time
- d) Current temperature
- e) Status of vacuum \*)
- f) Status bar in the firing curve

If a two-stage program is selected, the firing curve is shown in two stages. During a firing program in progress, the parameter screen or operation screen may be displayed at any time for information purposes by pressing the P key. However, the parameters may only be changed with the program stopped or the furnace in stand-by mode.

\*) The vacuum indication is faded out if no vacuum is needed.

# 6.2.6 Firing using an Ivoclar Vivadent program Step 1:

Select the desired firing program according to the program table (Chapter 10).

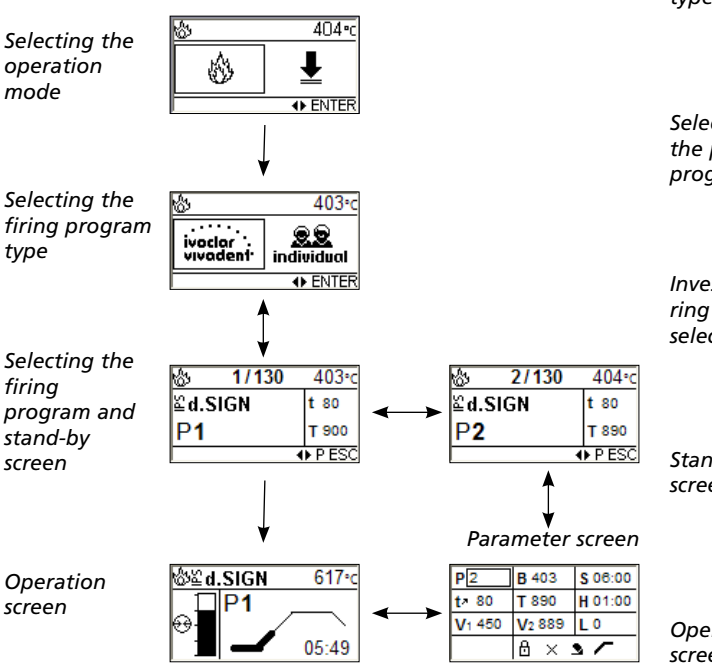

#### Step 2:

Open the furnace head with the "Open furnace head" key (90) and place the firing tray with the object to be fired in the furnace.

#### Step 3:

Press START (73) to start the selected program. The status is indicated in the operation screen.

#### 6.2.7 Firing using an individual program

#### Step 1:

Select a free, individual firing program. See Chapter 6.1.1, ...

#### Step 2:

Set the desired parameters either in the parameter screen (see Chapter 6.1.3) or by means of the parameter detail screens (see Chapter 6.1.4).

#### Step 3:

Open the furnace head with the "Open furnace head" key (90) and place the firing tray with the object to be fired in the furnace.

#### Step 4:

Press START (73) to start the selected program. The status is indicated in the operation screen.

#### 6.3 Press programs

6.3.1 Pressing using an Ivoclar Vivadent program

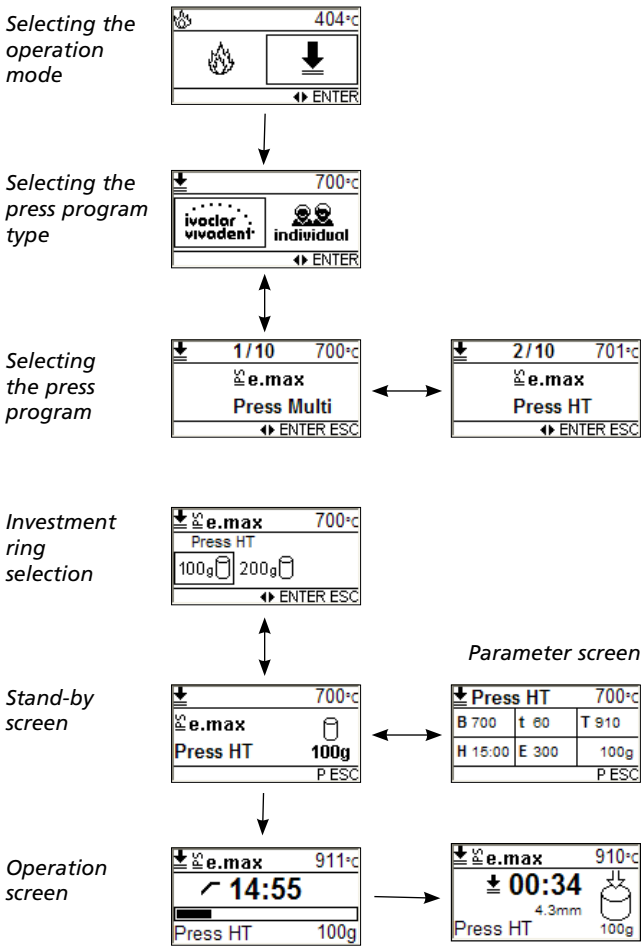

#### 6.3.2 Selecting the press program type

Once the Pressing mode has been selected, the press program type screen is displayed. There is a choice between Ivoclar Vivadent press programs for Ivoclar Vivadent materials and free, individual press programs.

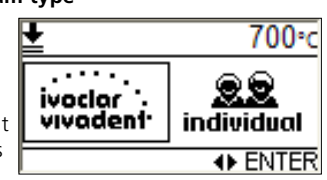

The cursor position (frame) can be changed by means of the Cursor keys. The marked type of press program can finally be selected using the Enter key.

#### 6.3.3 Selecting the press program

Once the desired press program has been selected, the press program screen is displayed.

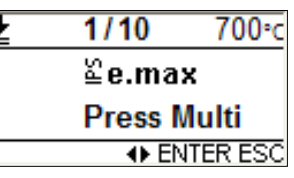

The Cursor keys can be used to toggle between the possible press programs. The displayed press

program can finally be selected using the Enter key. The ESC key can be used to change to the selection of press program types.

#### 6.3.4 Selecting the investment ring

Once the desired type of press program has been selected, the investment ring is selected.

The cursor position (frame around the symbol) can be changed by means of the Cursor keys. The marked investment ring size can

finally be selected using the Enter key.

The ESC key can be used to change to the selection of press programs.

#### 6.3.5 Stand-by screen (press program)

Once the investment ring has been selected, the stand-by screen appears (press program).

The Program key can be used to change to the parameter screen (press program).

The ESC key can be used to change to the selection of the investment ring.

≌e.max

Press HT

🛨 Press HT

H 15:00 E 300

**B** 700

t 60

#### 6.3.6 Parameter screen (press program)

The Program key can be used to change to the parameter screen (press program).

The ESC key can be used to return from the parameter screen to the stand-by screen or to the previous screen.

The cursor position can be moved between the parameters by means of the Cursor keys. The marked parameter can be edited with the Minus/Plus keys or via the numeric keys and confirmed by pressing ENTER.

#### 6.3.7 Operation screen (press program)

The following operation screen appears while a press program is in the heating and holding time phase.

± 00:34

4.3mm

±≊e.max

Press HT

During the actual press process the following operation screen appears.

The animated arrow indicates that the press plunger moves downwards. The entire time of the press cycle is displayed once and the path which the press plunger has already covered since the start of the press procedure.

#### 6.3.8 Notes on the Ivoclar Vivadent press programs

The Programat EP 3000/G2 has been especially coordinated with the materials systems from lvoclar Vivadent. Therefore, the respective parameters of the different programs have already been set ex works. You only have to select the desired program for the corresponding material.

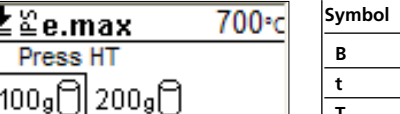

700°c

٩

100g

P ESC

700°c

100g

P ESC

910•c

100g

T 910

ENTER ESC

#### 6.3.9 Notes on the individual press programs

| Symbol | Parameter                 | Value range     | Value range   |
|--------|---------------------------|-----------------|---------------|
| В      | Stand-by temperature      | 100-700 °C      | 212-1292 °F   |
| t      | Temperature increase rate | 10-140 °C/min   | 18-252 °F/min |
| т      | Holding temperature       | 100-1200 °C     | 212-2192 °F   |
| Н      | Holding time (min : sec)  | 00:00-60:00     |               |
| E      | Abort speed               | 0-100000 µm/min |               |

For the abort speed, we recommend using a value of 300  $\mu$ m/min in the layering technique and 150  $\mu$ m/min in the staining technique. A higher value (abort speed e.g. 300  $\mu$ m/min) aborts the press procedure earlier, while a lower value (abort speed e.g. 100  $\mu$ m/min) aborts the press procedure later and prolongs the press procedure.

For the all-ceramic systems from Ivoclar Vivadent (IPS e.max, IPS Empress Esthetic), only the original standard press programs which are especially coordinated with the materials must be used.

# 6.4 Other options and special features of the furnace

## 6.4.1 Quick selection of the firing program

Each firing program can be directly selected by its program number. To quickly select the firing program, press the Program key and enter the program number. Confirm with the ENTER key.

In addition, the Cursor key Left/Right or Minus/Plus keys can be used in the stand-by screen to navigate through the firing programs.

#### 6.4.2 Indication of invalid entry

If an invalid value is entered by means of the numeric keys (outside the acceptable value range), the invalid entry still blinks after confirmation.

As error message, an exclamation mark (!) blinks in the bottom line of the parameter or detail screen until the next value is entered and successfully confirmed or the process is aborted with ESC. The old, valid value reappears.

#### 6.4.3 Error message symbol

The error message symbol should supply a first indication of the type of error:

ESC

Entry error

Note, information Information symbol

Hint 1310

Exclamation mark symbol

Technical error Fork wrench symbol

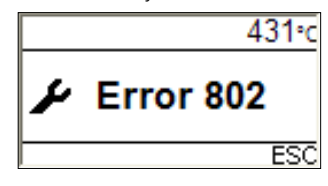

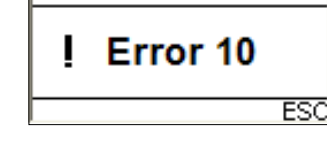

#### 6.4.4 Stopping the running program

Press the STOP key once to pause a running program. The green LED in the START key blinks. Press the STOP key twice to completely stop the program or press START to continue.

# 6.4.5 Changing the parameters while the program is interrupted

All parameters of the program, which have not yet been executed, can be changed while the program is interrupted.

#### 6.4.6 Closing of the furnace head

Various functions are available for the closing of the furnace head. If the cursor is on the spot in the parameter list shown in the figure, you can toggle between the following functions by using the + or - key:

Thermo Shock Protection

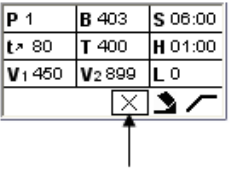

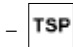

Vortrocknen

keine Funktion aktiviert

#### - TSP - Thermo Shock Protection

The TSP function prevents the object from too high of temperatures during the closing process. For this purpose, the TSP function gauges the temperature of the firing chamber in the furnace head upon start of the firing program. If required, the closing path within the set closing time S is adjusted. TSP is only active if no active predrying has been selected or if the temperature in the firing chamber is too high when the program is started. In addition, TSP works only if the stand-by temperature of B = 403 °C/757 °F required for lvoclar Vivadent materials is used. The active TSP function is shown on the display by means of the symbol "TSP". If programs are started with a temperature of more than 680 °C / 1256 °F, an error message is produced.

#### - Pre-drying

If the pre-drying function is active, the "pre-drying temperature" is set after the firing program start with the furnace head open (heating or cooling).

This "pre-drying temperature" corresponds to the stand-by temperature of the active firing program. Once this temperature is reached, the furnace head is closed within the desired closing time.

#### 6.4.7 Quick opening of the furnace head

The opening mode of the furnace head can be selected in the parameter screen of the firing programs. If the cursor is set on "Standard furnace head opening" you can toggle to "Quick opening of the furnace head" and vice versa by means of the Minus/Plus keys (standard opening of the furnace head: in 60 seconds, quick opening of the furnace head: in 18 seconds).

#### 6.4.8 One-stage /two-stage programs

In the parameter screen, the firing program can be set as a onestage or two-stage program. If the cursor is set on the "one-stage symbol", pressing the Minus/Plus keys results in the symbol to change to the "two-stage symbol". At the same time, the program is also changed to become a "two-stage program". If the cursor is set on the "two-stage symbol", pressing the Minus/ Plus keys results in the symbol to change to the "one-stage symbol". At the same time, the program is also changed to become a "onestage program".

#### 6.4.9 Software update

The user will be able to conduct a software update by PC and download cable. For that purpose, the software download mode of the furnace is activated by pressing two special keys simultaneously while the power supply is switched on. For further details, please refer to the Software Update Instructions (www.ivoclarvivadent.com/ downloadcenter).

#### 6.4.10 Power-save mode

If the power-save mode is activated and the furnace head closed, this function is automatically activated after 30 minutes if the furnace is idle and no key is pressed during this time. The Power Saving icon appears on the display. The power-save mode is terminated by pressing any key.

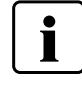

The energy saving mode (Power Saving Technology) is available in the EP 3000/G2 only in the firing mode. In the press mode, the energy saving function is disabled, as the furnace must fulfil additional requirements.

# 7. Maintenance, Cleaning, and Diagnosis

This chapter describes the user maintenance and cleaning procedures for the Programat EP 3000/G2. Only those tasks are listed that may be performed by dental professionals. All other tasks must be performed by qualified service personnel at a certified Ivoclar Vivadent Service Center.

# 7.1 Monitoring and maintenance

The time for these maintenance procedures depends on the frequency of use and the working habits of the users. For that reason, the recommended times are only approximations.

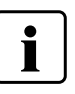

This furnace has been developed for typical use in dental laboratories. If the product is used in a production enterprise, for industrial applications, and for continuous use, premature ageing of the expendable parts has to be expected.

The expendable parts are as follows:

- Heating muffle
- Insulation material

Expandable parts are not covered by the warranty.

Please also observe the shorter service and maintenance intervals.

| What                                                                                                    | Part                                                             | When         |
|----------------------------------------------------------------------------------------------------|------------------------------------------------------------------|--------------|
| Check all plug-in connections for correct fit                                                                                                    | Var. external connections                                        | weekly       |
| Check if the furnace head opens smoothly and without excessive noise.                                                                                                    | Opening mechanism                                                | monthly      |
| Check if the thermocouple is straight and in the right place.                                                                                                    | Thermocouple (4)                                                 | weekly       |
| Check the insulation for cracks and damages. If the insulation is worn down<br>it has to be replaced by a certified lvoclar Vivadent Service Center. Fine hair-<br>line cracks on the surface of the insulation are harmless and do not influ-<br>ence the function of the furnace in a negative fashion. | Insulation (3)                                                   | monthly      |
| Check if the sealing rims of the furnace head and the furnace base are clean and undamaged.                                                                                                    | Sealing rims of the furnace head (2)<br>and the furnace base (1) | weekly       |
| Check the keypad for visible damage. If the keypad is damaged, it has to be replaced by a certified lvoclar Vivadent Service Center.                                                                                                    | Keypad (10)                                                      | weekly       |
| Check temperature.<br>Use the temperature checking set to check and adjust the temperature in<br>the furnace.                                                                                                    | Firing chamber                                                   | twice a year |
| Check the quartz glass cylinder to make sure the quartz glass is not defective.                                                                                                    | Firing chamber                                                   | daily        |

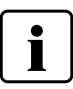

In general, the furnace head should not be replaced since the components (furnace head and furnace base) have been coordinated with each other. However, if the furnace head must be replaced for maintenance reasons, subsequent temperature calibration is required.

# 7.2 Cleaning

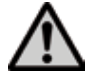

The furnace may only be cleaned when it is cool, since there is a burn hazard. Do not use any cleaning solutions. The following parts have to be cleaned from time to time:

| What:                                                             | When:       | Cleaning material:                  |
|-------------------------------------------------------------------|-------------|-------------------------------------|
| Housing (9) and furnace<br>head (25)                              | if required | soft, dry cloth                     |
| Keypad (10)                                                       | weekly      | soft, dry cloth                     |
| Cooling tray (34)                                                 | daily       | cleaning brush*                     |
| Insulation (3)                                                    | daily       | cleaning brush*                     |
| Sealing rim of the<br>furnace head (2) and<br>sealing surface (1) | daily       | cleaning brush and a soft cloth     |
| Firing plate                                                      | if required | cleaning brush or<br>vacuum cleaner |

\*Never clean with compressed air!

### 7.3 Temperature calibration

- 1. Select the calibration program.
- 2. Remove the firing plate from the furnace using the furnace tongs and place it on the cooling tray.
- Carefully grip the upper part of the ATK 2 using the furnace tongs (Caution: Fracture risk of the ceramic) and insert it into the holes designated for this purpose until it snaps into place. The orientation of the calibration sample (left or right) is not important.
- If necessary, use the furnace tongs to apply slight pressure to the center of the calibration base until the calibration sample clicks into place. Observe the corresponding markings.

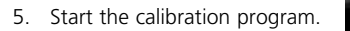

- At the end of the program, open the furnace head and carefully remove the ATK 2 using the furnace tongs and place it on the cooling tray to allow it to cool.
- 7. Replace the firing plate using the furnace tongs.
- 8. Close the furnace head and select a firing program.
- The ATK 2 can only be used once. Use a new calibration set for the next calibration procedure.

### 7.4 Service note

When the service note (Hint 1700) appears for the first time, two years have passed or the heating muffle has more than 1200 firing hours. For that reason, lvoclar Vivadent recommends to have the furnace serviced. Please see your Equipment Service Pass for further information. The interval until the next service note can be selected once in the Settings (see Chapter 5.5.1).

# 7.5 Stand-by

We recommend keeping the furnace head closed, particularly if the temperature drops below 100 °C / 212 °F. This will prevent unintentional moisture absorption and formation of condensate in the firing chamber. Consequently, vacuum problems are avoided and the service life of the heating element is prolonged.

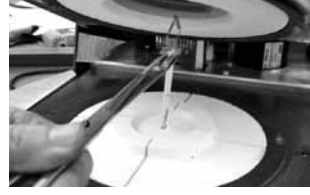

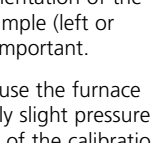

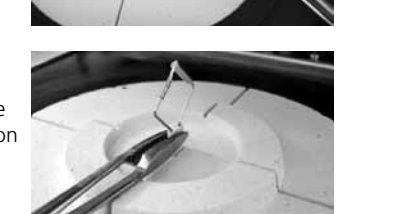

#### 7.6 Replacing the press plunger

In order to facilitate replacing the press plunger, the following procedure is recommended.

1. Remove the screw (20) and the press drive cover (56) while the furnace head is closed.

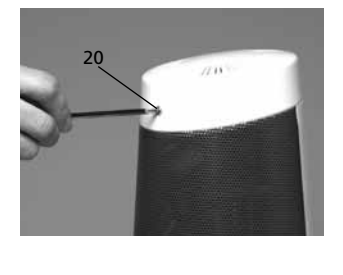

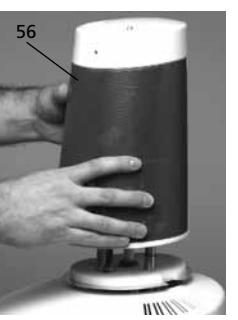

- 2. Loosen the terminal screw (65) from the press plunger by about half a rotation.
- 3. Open the furnace head by means of the respective key (90). Once the furnace head is wide open, switch off the furnace, disconnect the power, and allow the furnace to cool to room temperature.
- 4. Push the press plunger (59) with slightly rotating movements into the firing chamber with one hand and pull from below with the other hand.

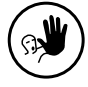

#### Contraindication:

Do not touch the thermocouple when replacing the press plunger.

5. Push the white press plunger (59) with the taper ahead into the guide bush. Push the press plunger with slightly rotating movements into its split taper socket (64) and fasten the screw (65).

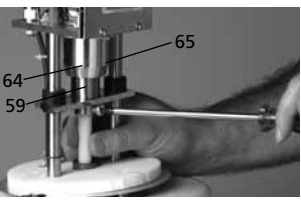

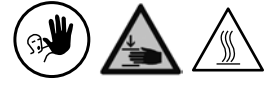

**Contraindication:** Never reach into the press drive during operation. There is a risk of burn hazard and crushing.

Mount the press drive cover (56) and fasten with screw.

6. Connect the power plug and switch on the furnace with the I/O switch.

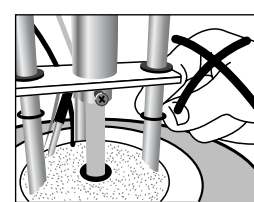

# 8. What if ...

This chapter will help you to recognize malfunctions and take appropriate measures or, if possible and acceptable, to perform some simple repairs.

# 8.1 Error messages

The furnace continuously checks all functions during operation. If an error is detected, the respective error message is displayed.

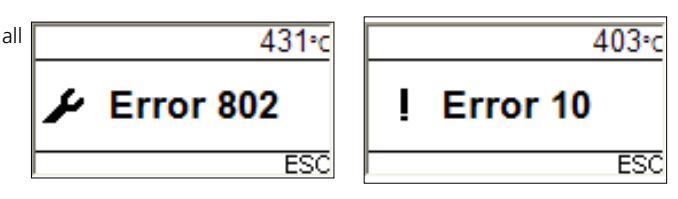

The following error messages may be displayed. If there are any questions, please contact the lvoclar Vivadent After Sales Service.

| Error /<br>Hint<br>No. | Continua-<br>tion pos-<br>sible | Error                                                                                                    | Error Message Text                                                                                                    |
|------------------------|---------------------------------|----------------------------------------------------------------------------------------------------|----------------------------------------------------------------------------------------------------|
| 2                      |                                 | T < B                                                                                                    | Enter a logical value for T.                                                                                                    |
| 8                      |                                 | L>T                                                                                                    | Enter a logical value for long-term cooling L.                                                                                                    |
| 9                      |                                 | V2x <= V1x                                                                                               | Enter a logical value for the vacuum-on temperature Vx1 or the vacuum-off temperature Vx2.                                                                                          |
| 10                     |                                 | V2x > Tx + 1°C                                                                                           | Enter a logical value for V1x, V2x                                                                                                    |
| 11                     |                                 | Incorrect values for V1x, V2x                                                                            | Geben sie plausible Werte für V1x, V2x ein.                                                                                                    |
| 13<br>*,**             |                                 | Current temperature after Start<br>> Tx + 80°C                                                           | Excess temperature! Program aborted, furnace head opens to allow the furnace to cool down!                                                                                          |
| 16                     |                                 | T2 < T1                                                                                                  | Enter a lower value for T1 or a higher value for T2.                                                                                                    |
| 17                     |                                 | Power failure > 10 s during a firing program in progress                                                 | A firing program in progress was interrupted for more than 10 s. The program cannot be continued!                                                                                   |
| 18                     |                                 | T1 > V12                                                                                                 | Enter a lower value for T1 or a higher value for V12.                                                                                                    |
| 19                     |                                 | vV set, but V2 is missing or invalid                                                                     | Pre-vacuum activated! V2 must be higher than B.                                                                                                    |
| 20<br>**               | no                              | Error in the heating system                                                                              | Check the heater fuse. If the fuse is i.o. contact your Service Center.                                                                                                    |
| 23                     |                                 | Heating muffle very old                                                                                  | The heating muffle is very old. It is recommended to replace it. After the error message has been acknowledged, a firing program may still be started.                              |
| 24                     |                                 | Heating muffle defective                                                                                 | The condition of the muffle is so poor that is has to be replaced immediately.                                                                                                    |
| 26                     |                                 | T is > B + 160 °C at the start of a firing program                                                       | Firing chamber too hot to start a firing program.                                                                                                    |
| 27<br>**,***           | no                              | Furnace head cannot be initialized                                                                       | The furnace head cannot be moved to the final position. It might be blocked by an external mechanical source! If not contact your Service Center!                                   |
| 28<br>**               |                                 | The furnace head does not reach the target position                                                      | The furnace head does not open/close correctly. The furnace head was manually moved or is obstructed. The furnace head must only be moved using the keys intended for this purpose! |
| 32<br>**               | no                              | The vacuum is not released                                                                               | The vacuum cannot be released. The vacuum valve might be dirty or stuck. Contact your Service Center.                                                                               |
| 33                     |                                 | Necessary vacuum (xxxmbar) is not reached within 1 min.                                                  | The vacuum cannot be established. Check the seal of the firing chamber, vacuum hose, vacuum pump, pump fuse.                                                                        |
| 103                    |                                 | Program start blocked                                                                                    | Starting a program is not possible due to a technical malfunction.                                                                                                    |
| 107                    |                                 | Incorrect time settings (date / time)                                                                    | The clock settings are incorrect. Please set a correct date and a correct time!                                                                                                    |
| 110                    |                                 | HV > H (H2)                                                                                              | Enter a lower value for HV or a higher value for H (H2).                                                                                                    |
| 120                    |                                 | "Share of the holding time with<br>vacuum" is activated, but Vx2<br>does not correspond to Tx or<br>Tx+1 | Activate the vacuum during the holding time Tx or deactivate HV.                                                                                                    |
| 500                    |                                 | Error pressing time                                                                                      | Max. pressing time exceeded.                                                                                                    |
| 504                    |                                 | Error press position                                                                                     | Max. position exceeded.                                                                                                    |
| 505                    |                                 | Error press force                                                                                        | Max. press force exceeded.                                                                                                    |
| 513                    |                                 | Error press drive initalized                                                                             | Press drive is not initialized. Please switch the furnace off and on again.                                                                                                    |
| 514                    |                                 | Error press drive                                                                                        | Technical error in press drive.                                                                                                    |

| Error /<br>Hint<br>No. | Continua-<br>tion pos-<br>sible | Error                                                      | Error Message Text                                                                                                    |
|------------------------|---------------------------------|------------------------------------------------------------|----------------------------------------------------------------------------------------------------|
| 520                    |                                 | Error muffle crack                                         | CDS Crack Detection System has been activated. The program has been aborted and the press plunger has been moved backwards. CDS could probably save your restorations from muffle cracks. Please check your restorations before you continue your working progress.                                                                                                    |
| 521                    |                                 | Error muffle crack                                         | CDS Crack Detection System has been activated. The program has been aborted and the press plunger has been moved backwards. CDS could probably save your restorations from muffle cracks. Please check your restorations before you continue your working progress.                                                                                                    |
| 522                    |                                 | Error muffle crack                                         | CDS Crack Detection System has been activated. The program has been aborted and the press plunger has been moved backwards. CDS could probably save your restorations from muffle cracks. Please check your restorations before you continue your working progress.                                                                                                    |
| 530                    |                                 | Error during logging of press program data                 | An error has occurred during logging of press program data. The storage medium might be full.                                                                                                    |
| 700                    |                                 | Supply voltage outside the<br>acceptable range             | The supply voltage is outside the acceptable range. Check the supply voltage.                                                                                                    |
| 701<br>***             | no                              | Start-up aborted due to an error                           | The self-test of the furnace was interrupted by an error. It is not possible to work with the furnace!<br>Switch the furnace off and on again, once the error has been rectified.                                                                                                    |
| 702                    |                                 | Brief power failure during a<br>program in progress        | A firing program in progress was interrupted by a brief power failure. The program is continued!                                                                                                    |
| 704                    |                                 | Power failure during an over-<br>night program in progress | An overnight program in process was interrupted by a power failure. The program is continued!                                                                                                    |
| 707                    |                                 | Incorrect supply voltage                                   | The furnace is operated with the incorrect supply voltage. Make sure that the furnace is operated with the supply voltage indicated on the rating plate.                                                                                                    |
| 800                    |                                 | Final vacuum value not reached                             | The required final vacuum value cannot be reached. Check the vacuum pump.                                                                                                    |
| 801                    |                                 | Vacuum drop                                                | An unacceptable vacuum drop has occurred                                                                                                    |
| 802                    |                                 | The vacuum does not increase<br>(self-test)                | No vacuum increase could be measured. Check the following points: Is the firing chamber tight (no contamination on the sealing surfaces)? Is the vacuum hose connected? Is the vacuum pump connected? Is the fuse F1 o.k.?                                                                                                    |
| 1310                   |                                 | Calibration reminder                                       | Some time has passed since the last calibration procedure. Calibrate the furance soon.                                                                                                    |
| 1311                   |                                 | Calibration reminder – press<br>cycles                     | Some press cycles has been done since the last calibration procedure. Calibrate the furance soon.                                                                                                    |
| 1312                   |                                 | Dehumidification reminder                                  | Some time has passed since the last dehumidification. Conduct a dehumidification in the near future.                                                                                                    |
| 1550                   |                                 | Change operation mode                                      | The operation mode has been changed! Make sure that the furnace runs at the new stand-by tem-<br>perature long enough before you start a program.                                                                                                    |
| 1700                   |                                 | Service note                                               | Two years have passed or the heating muffle has been in use for more than 1200 firing hours since<br>the last inspection of the furnace. Ivoclar Vivadent therefore recommends that your furnace should<br>be inspected. Please refer to the Equipment Service Passport or the Operating Instructions for<br>further information. The interval until the next appearance of the note can be set in the Settings. |

\*\*

Furnace head opens when this error occurs. A program in progress is stopped. The error cannot be acknowledged; the programs cannot be started. \*\*\*

Please contact the Ivoclar Vivadent After Sales Service, if one of the following error messages is being displayed:

## 25, 29

43, 44, 45, 46, 47, 48 54, 56 103, 107 143, 144, 145, 146, 147, 148 700, 701, 703, 704, 705, 706, 707 1010, 1011, 1012, 1013, 1014, 1015, 1016 1024, 1025, 1026, 1028 1143, 1144, 1145, 1146, 1147, 1148 1202, 1203, 1204, 1205, 1206, 1207 1400, 1401, 1402 1500

# 8.2 Technical malfunctions

These malfunctions may occur without an error message being displayed. \*If there are any questions, please contact the lvoclar Vivadent After Sales Service.

| Fehler                                        | Kontrollfrage                                                                                  | Massnahme                                                                                            |
|-----------------------------------------------|------------------------------------------------------------------------------------------------|----------------------------------------------------------------------------------------------------|
| Vacuum is not released or only very slowly    | Is the vacuum released within approximately 30 seconds?                                        | Wait until the vacuum is released, remove object.<br>Switch the furnace on and off again. *          |
| Indication on display incomplete              | Activate the display test program                                                              | *                                                                                                    |
| Writing in the display is very hard to read   | Is the contrast properly set?                                                                  | Adjust contrast                                                                                      |
| Display not illuminated                       | Is the furnace properly connected according to the Operating Instructions and switched on?     | Correctly connect the furnace and switch it on                                                       |
| Buzzer does not sound                         | Is the buzzer switched off (Tune = 0)?                                                         | Select tune 1–5                                                                                      |
| Furmana hand door not array                   | Was the furnace head moved manually?                                                           | Open the furnace head only by using the corresponding keys. Switch the furnace on and off again.     |
| rumace nead does not open                     | Has the vacuum already been released?                                                          | Is the program still running? Wait until the program is complete. Switch furnace off and on again. * |
|                                               | Is the vacuum pump fuse defective?                                                             | Check fuse and replace if necessary.                                                                 |
| Vacuum pump does not start working            | Was the maximum power consumption exceeded?                                                    | Use only the vacuum pump recommended by<br>lvoclar Vivadent                                          |
|                                               | Is the vacuum pump plug correctly connected?                                                   | Correctly connect the vacuum pump to the furnace base.                                               |
|                                               | Is the vacuum hose OK?                                                                         | Check vacuum hose and hose connection                                                                |
| Final vacuum is not reached                   | Is the pump output OK?                                                                         | Start the vacuum test program                                                                        |
|                                               | Humidity/condensation in the vacuum hose?                                                      | Start dehumidification program                                                                       |
|                                               | Is the thermocouple bent or fractured?                                                         | *                                                                                                    |
| Incorrect or illogical temperature indication | Is the thermocouple correctly connected?                                                       | Correctly connect thermocouple                                                                       |
|                                               | Is the thermocouple plug defective?                                                            | *                                                                                                    |
| Uniview gradie in the besting muffle          | Are the cracks very small and insignificant (hairline cracks)?                                 | Small cracks in the muffle are normal and do not negatively influence the function of the furnace    |
| namme cracks in the heating mume              | Are the cracks large or have parts of the heating muffle broken off?                           | *                                                                                                    |
| Create in the insulation                      | Are the cracks very small and insignificant (hairline cracks)?                                 | Small cracks in the insulation do not negatively influence the furnace                               |
|                                               | Are the cracks large or have parts of the insulation broken off?                               | *                                                                                                    |
| Cracks in the quartz glass / heating element  | Are there cracks in the quartz glass or is the quartz glass sheathing the heating wire broken? | Switch off the furnace *                                                                             |

### 8.3 Repair

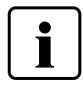

Repairs may only be carried out by a certified lvoclar Vivadent Service Center. Please refer to the addresses on the last page of these Operating Instructions.

If repairs during the warranty period are not carried out by a certified lvoclar Vivadent Service Center, the warranty will be voided immediately. Please also refer to the corresponding warranty regulations.

# 8.4 Load factory settings

If you want to reset the furnace to its original settings, choose Settings – Factory Settings (see Chapter 5.5.1). All programs (both Ivoclar Vivadent and individual programs) and furnace settings will be reset to the factory settings.

# 9. Product Specifications

# 9.1 Delivery form

- Programat EP 3000/G2
- Programat fring tray Kit
- Firing plate
- Automatic Temperatur Checking Set 2 ATK 2 (Test Set)
- USB download cable
- USB Stick Programat
- PrograBase 2 Software
- Service passport equipment
- Operating Instructions
- Cooling grid

#### 9.1.2 Recommended accessories

- Programat Accessories Set
- Automatic Temperature Checking Set 2 (ATK 2)
- Vacuum pump VP4

### 9.2 Technical data

| Power supply                                                | 110–120 V / 50–60 Hz<br>200–240 V / 50–60 Hz                                                                 |
|-------------------------------------------------------------|----------------------------------------------------------------------------------------------------|
| Overvoltage category II<br>Contamination level 2            |                                                                                                    |
| Tolerated voltage fluctuatior                               | ns +/- 10%                                                                                                   |
| Max. power consumption                                      | 12 A at 110-120 V<br>8.5 A at 200-240 V                                                                      |
| Acceptable data for vacuum<br>Max. output:<br>Final vacuum: | pumps from other manufacturers<br>250 W / max. leakage current 0.75 mA<br>< 50 mbar<br>Use only tested pumps |
| Electrical fuses:                                           | 110–120 V:<br>250 V / T 15 A (heating circuit)<br>250 V / T 5 A (vacuum pump)                                |
|                                                             | 200–240 V:<br>250 V / T 8 A (heating circuit)<br>250 V / T 3.15 A (vacuum pump)                              |
| Dimensions of electrical fuse                               | s: 110–120 V:<br>Diameter 6.3 x 32 mm<br>200–240 V:<br>Diameter 5 x 20 mm                                    |
| Dimensions of the closed fu<br>Depth: 430 mm / Widt         | ırnace:<br>h: 305 mm / 410 mm (with cooling tray)<br>Height: 565 mm                                          |

| Usable size of the firing chamber: | Diameter 80 mm<br>Height 48 mm                |
|------------------------------------|-----------------------------------------------|
| Max. firing temperature:           | 1200 °C                                       |
| Weight:                            | Furnace base: 12.0 kg<br>Furnace head: 7.0 kg |

#### Safety information

The Programat EP 3000/G2 complies with the following guidelines:

- EN61010-1:2001 2nd Ed.
- IEC61010-1:2001 2<sup>nd</sup> Ed.
- UL/CSA61010-1:2004 2<sup>nd</sup> Ed.
- EN61010-2-010:2003 2<sup>nd</sup> Ed.
- IEC61010-2-010:2003 2<sup>nd</sup> Ed.
- CSA61010-2-010:2004 2<sup>nd</sup> Ed

Radio protection / electromagnetic compatibility

EMC tested

#### 9.3 Acceptable operating conditions

Acceptable ambient temperature range: +5 °C to +40 °C / +41 °F to +104 °F Acceptable humidity range: 80% maximum relative humidity for temperatures up to 31 °C (87.8 °F) gradually decreasing to 50% relative humidity at 40°C (104 °F); condensation excluded. Acceptable ambient pressure: The furnace has been tested for use at altitudes of up to 2,000 m (6562 ft.) above sea level.

#### 9.4 Acceptable transportation and storage conditions

Acceptable temperature range:-20 °C to +65 °C / -4 °F to +149 °FAcceptable humidity range:Max. 80% relative humidityAcceptable ambient pressure:500 mbar to 1060 mbar

Use only the original packaging of the Programat EP 3000/ G2 together with the corresponding foam material for shipping purposes.

# 10. Appendix

# 10.1 Program table

Two program tables (°C / °F) are enclosed in these Operating Instructions. If not, please contact your local Ivoclar Vivadent Service Center.

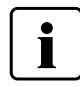

### Important information

The current program tables are also available at: www.ivoclarvivadent.com/downloadcenter

The program tables can be downloaded from the Internet as PDF files. Please make sure that your program table complies with the software version you use, as the table is coordinated with the respective software version.

# 10.2 Menu structure

#### 10.2.1 Selecting the operation mode and program type

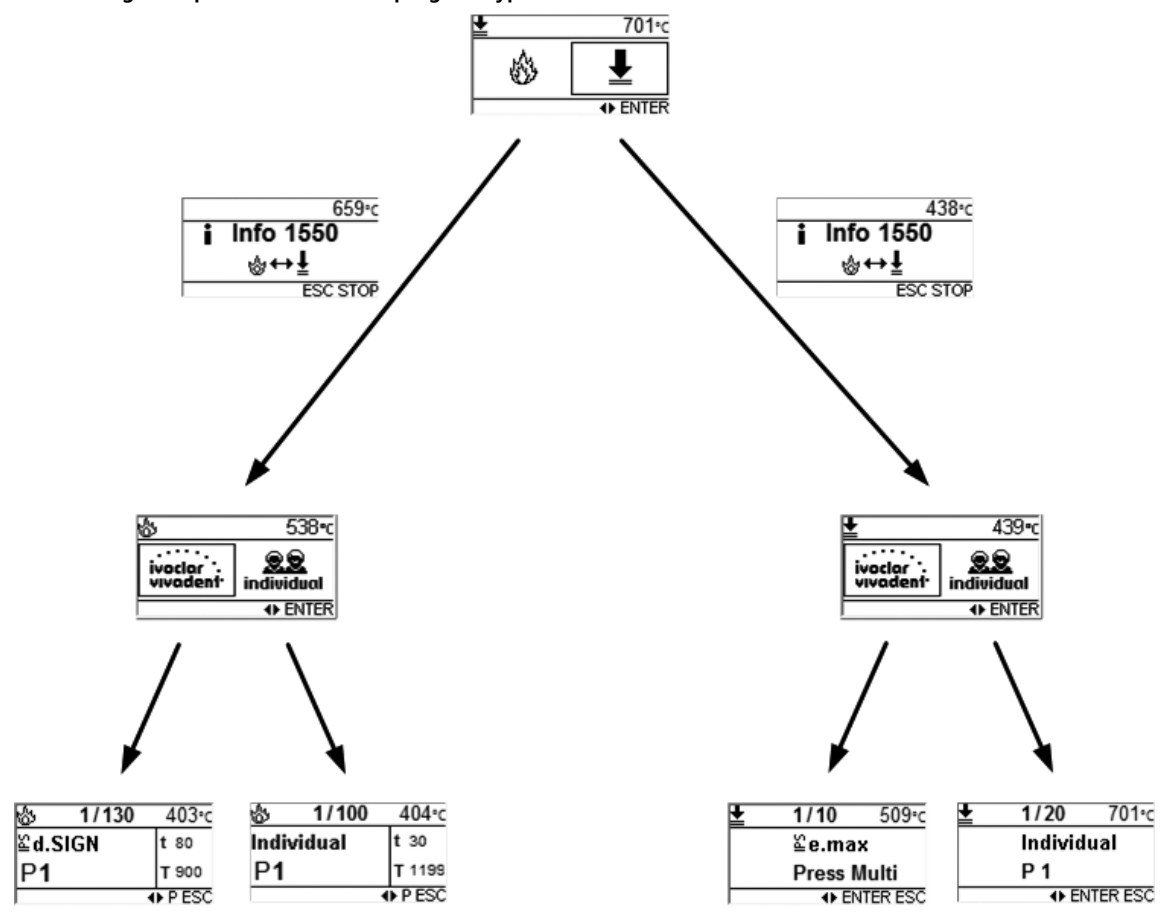

10.2.2 Firing programs

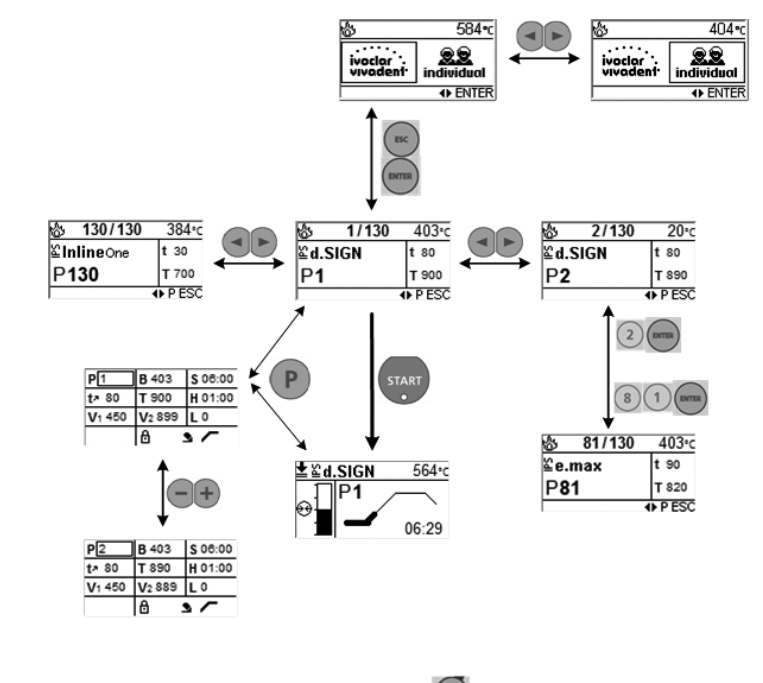

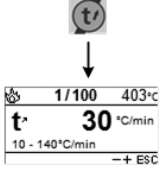

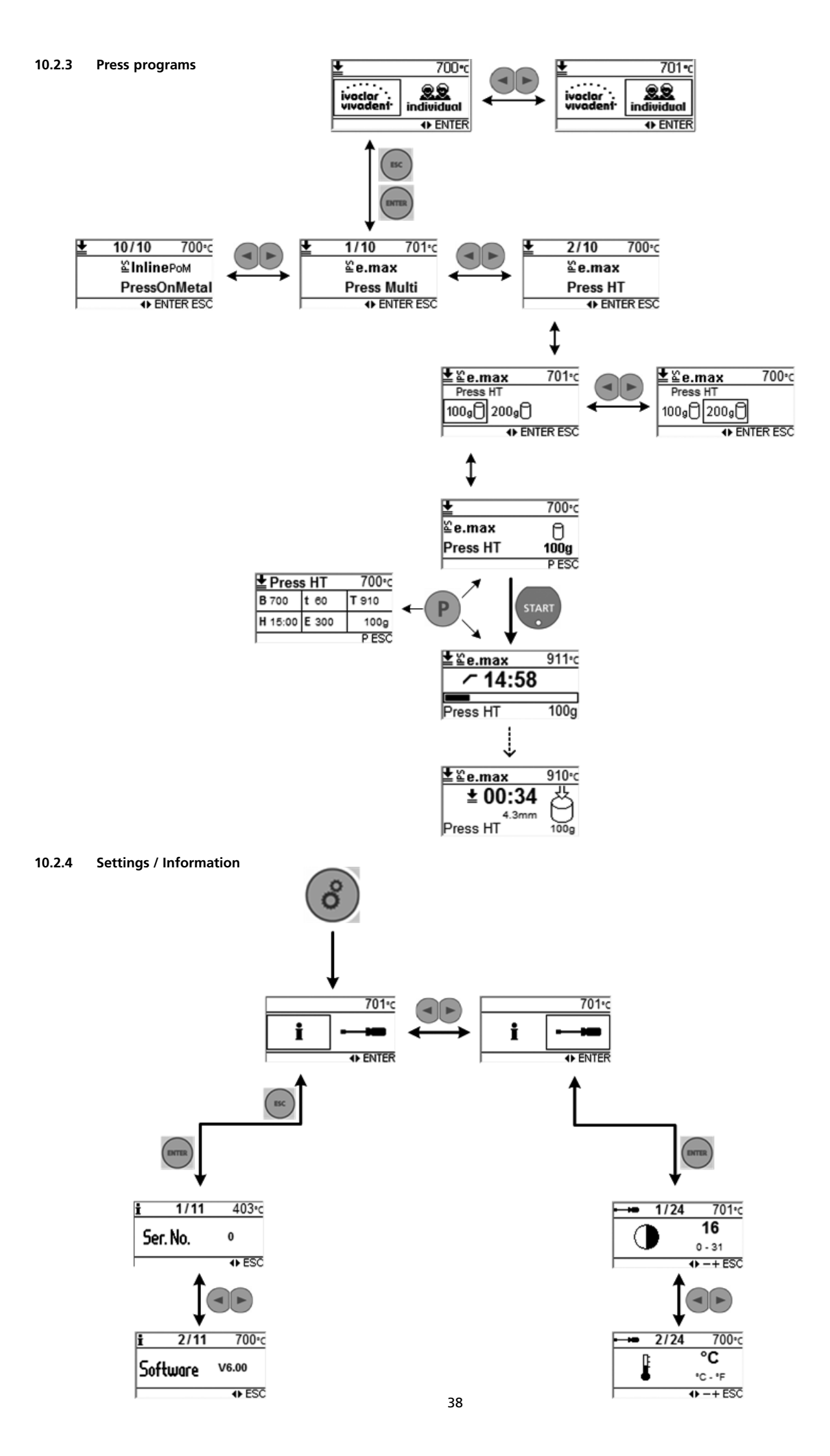

# Ivoclar Vivadent – worldwide

#### Ivoclar Vivadent AG

Bendererstrasse 2 FL-9494 Schaan Liechtenstein Tel. +423 235 35 35 Fax +423 235 33 60 www.ivoclarvivadent.com

#### Ivoclar Vivadent Pty. Ltd.

1 – 5 Overseas Drive P.O. Box 367 Noble Park, Vic. 3174 Australia Tel. +61 3 979 595 99 Fax +61 3 979 596 45 www.ivoclarvivadent.com.au

#### Ivoclar Vivadent GmbH

Bremschlstr. 16 Postfach 223 A-6706 Bürs Austria Tel. +43 5552 624 49 Fax +43 5552 675 15 www.ivoclarvivadent.com

#### Ivoclar Vivadent Ltda.

Rua Geraldo Flausino Gomes, 78 – 6.° andar Cjs. 61/62 Bairro: Brooklin Novo CEP: 04575-060 São Paulo – SP Brazil Tel. +55 11 3466 0800 Fax +55 11 3466 0840 www.ivoclarvivadent.com.br

# Ivoclar Vivadent Inc.

2785 Skywark Avenue, Unit 1 Mississauga Ontario L4W 4Y3 Canada Tel. +1 905 238 5700 Fax +1 905 238 5711 www.ivoclarvivadent.com

#### Ivoclar Vivadent Marketing Ltd.

Rm 603 Kuen Yang International Business Plaza No. 798 Zhao Jia Bang Road Shanghai 200030 China Tel. +86 21 5456 0776 Fax +86 21 6445 1561 www.ivoclarvivadent.com Ivoclar Vivadent Marketing Ltd. Calle 134 No. 7-B-83, Of. 520 Bogotá Colombia Tel. +57 1 627 33 99 Fax +57 1 633 16 63 www.ivoclarvivadent.com

#### Ivoclar Vivadent SAS

B.P. 118 F-74410 Saint-Jorioz France Tel. +33 450 88 64 00 Fax +33 450 68 91 52 www.ivoclarvivadent.fr

## Ivoclar Vivadent GmbH

Dr. Adolf-Schneider-Str. 2 D-73479 Ellwangen, Jagst Germany Tel. +49 (0) 79 61 / 8 89-0 Fax +49 (0) 79 61 / 63 26 www.ivoclarvivadent.de

#### Ivoclar Vivadent Marketing Ltd.

(Liaison Office) 503/504 Raheja Plaza 15 B Shah Industrial Estate Veera Desai Road, Andheri (West) Mumbai, 400 053 India Tel. +91 (22) 2673 0302 Fax +91 (22) 2673 0301 www.ivoclarvivadent.com

#### Ivoclar Vivadent s.r.l. Via Gustav Flora, 32

39025 Naturno (BZ) Italy Tel. +39 0473 67 01 11 Fax +39 0473 66 77 80 www.ivoclarvivadent.it

#### Ivoclar Vivadent K.K. 1-28-24-4F Hongo Bunkyo-ku Tokyo 113-0033 Japan Tel. +81 3 6903 3535 Fax +81 3 5844 3657 www.ivoclarvivadent.jp

Ivoclar Vivadent S.A. de C.V. Av. Insurgentes Sur No. 863 Piso 14, Col. Napoles 03810 México, D.F. México Tel. +52 (55) 50 62 10 00 Fax +52 (55) 50 62 10 29 www.ivoclarvivadent.com.mx

# Ivoclar Vivadent Ltd.

12 Omega St, Albany PO Box 5243 Wellesley St Auckland, New Zealand Tel. +64 9 914 9999 Fax +64 9 814 9990 www.ivoclarvivadent.co.nz

#### Ivoclar Vivadent Polska Sp. z o.o.

Al. Jana Pawla II 78 00-175 Warszawa Poland Tel. +48 22 635 54 96 Fax +48 22 635 54 69 www.ivoclarvivadent.pl

#### Ivoclar Vivadent Marketing Ltd. Derbenevskaja Nabereshnaya 11, Geb. W 115114 Moscow Russia

Tel. +7 495 913 66 19 Fax +7 495 913 66 15 www.ivoclarvivadent.ru

#### Ivoclar Vivadent Marketing Ltd.

171 Chin Swee Road #02-01 San Centre Singapore 169877 Tel. +65 6535 6775 Fax +65 6535 4991 www.ivoclarvivadent.com

#### Ivoclar Vivadent S.L.U.

c/ Emilio Muñoz Nº 15 Entrada c/ Albarracin E-28037 Madrid Spain Tel. + 34 91 375 78 20 Fax + 34 91 375 78 38 www.ivoclarvivadent.es

# Ivoclar Vivadent AB

Dalvägen 14 S-169 56 Solna Sweden Tel. +46 (0) 8 514 93 930 Fax +46 (0) 8 514 93 940 www.ivoclarvivadent.se

#### Ivoclar Vivadent Liaison Office

Ahi Evran Caddesi No 1 Polaris Is Merkezi Kat: 7 80670 Maslak Istanbul Turkey Tel. +90 212 346 04 04 Fax +90 212 346 04 24 www.ivoclarvivadent.com

#### Ivoclar Vivadent Limited

Ground Floor Compass Building Feldspar Close Warrens Business Park Enderby Leicester LE19 4SE United Kingdom Tel. +44 116 284 78 80 Fax +44 116 284 78 81 www.ivoclarvivadent.com

# Ivoclar Vivadent, Inc.

175 Pineview Drive Amherst, N.Y. 14228 USA

Tel. +1 800 533 6825 Fax +1 716 691 2285 www.ivoclarvivadent.com

#### Version: 1 Date information prepared: 03/2011 Valid as of Software V6.0

This apparatus has been developed solely for use in dentistry. Start-up and operation should be carried out strictly according to the Operating Instructions. Liability cannot be accepted for damages resulting from misuse or failure to observe the Instructions. The user is solely responsible for testing the apparatus for its suitability for any purpose not explicitly stated in the Instructions. Descriptions and data constitute no warranty of attributes.

Printed in Austria © Ivoclar Vivadent AG, Schaan/Liechtenstein 638623/0311/e

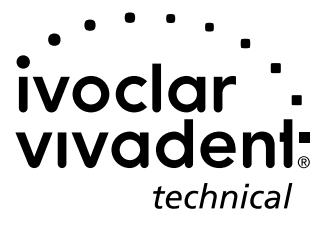